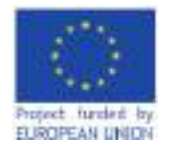

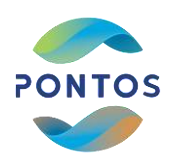

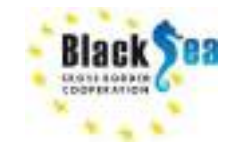

## Module 2: The application of EO for Coastal line changes with the example of assessments via PONTOS platform

### VIRTUAL TRAINING MODULES

2022

#### AUA ACOPIAN CENTER for the ENVIRONMENT

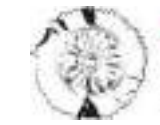

E FOR RCH & TECHNOLOGY S

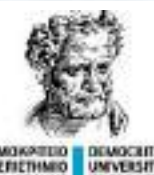

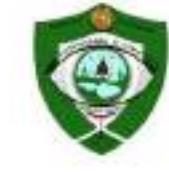

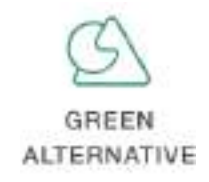

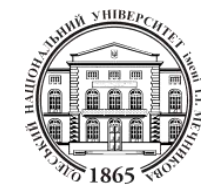

PONTOS-EU.AUA.AM

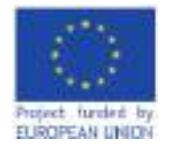

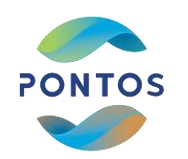

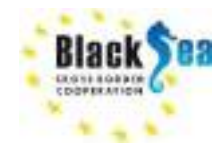

### Module 2 The application of EO for Coastal line changes with the example of assessments via PONTOS platform

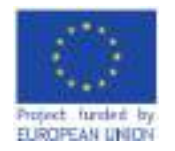

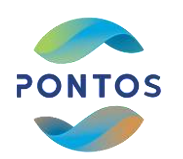

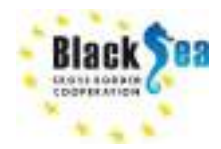

Responsible Partner Democritus University of Thrace Supporting Partner - Environmental Protection and Monitoring Inspection Body of RA Slides and scripts prepared by - Zachopoulos Konstantinos, Kokkos Nikolaos, Prof. Sylaios Georgios Contact Information - gsylaios@env.duth.gr

### This module is developed in the frames of the BSB 889 PONTOS Project

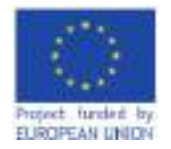

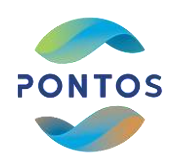

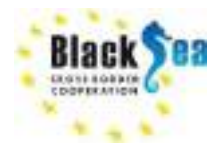

### LEARNING OBJECTIVES OF MODULE 2

Familiarize with the open source satellite image platforms

Download historical satellite images

Process of shoreline extraction from satellite images

Evaluation of shoreline movements through the years

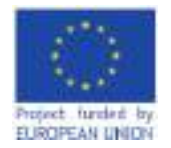

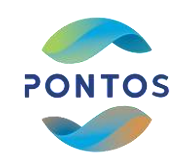

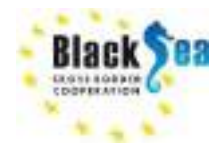

### **MODULE STRUCTURE**

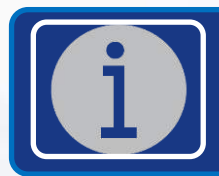

Introduction in Coastal Erosion and Remote Sensing

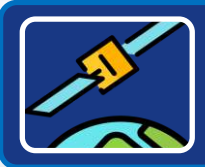

Description of the Methodology Workflow

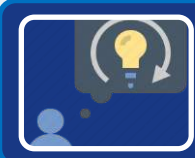

**Results Visualization** 

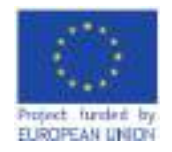

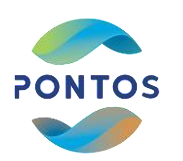

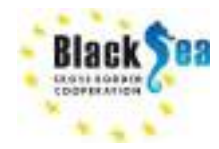

### Common borders. Common solutions. Introduction to satellite sensors characteristics

### **Spatial Resolution**

The spatial resolution specifies the pixel size of satellite images covering the Earth surface.

### **Temporal Resolution**

The temporal resolution specifies the revisiting frequency of a satellite sensor for a specific location.

### **Spectral Resolution**

The number of spectral bands in which the sensor can collect reflected radiance. But also the position of bands in the electromagnetic spectrum.

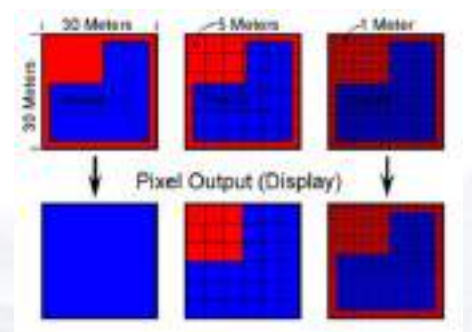

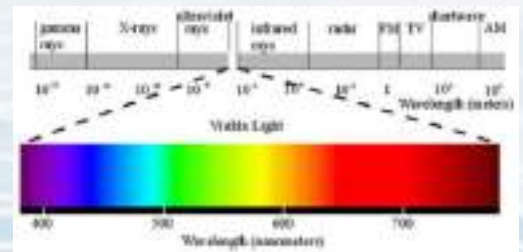

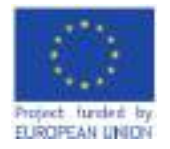

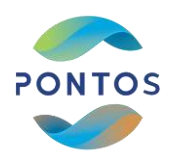

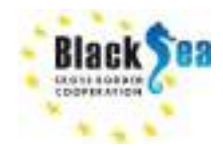

### Common borders. Common solutions. Introduction to satellite sensors characteristics

| Cloud percentage       | Percentage of the image covered by clouds                                                                           |  |
|------------------------|----------------------------------------------------------------------------------------------------|--|
| Ground sample distance | The distance in meters between pixel centers measured on the ground                                                 |  |
| Pixel Resolution       | Pixel resolution of the image in meters                                                                             |  |
| Off-nadir angle        | Spacecraft across-track off-nadir viewing angle used for imaging,<br>in degrees ("+" being East and "-" being West) |  |
| Sun elevation          | Elevation angle of the sun in degrees (0-90)                                                                        |  |
| Sun azimuth            | Angle from the true North to the sun vector projected on the horizontal plane in degrees (0-360)                    |  |

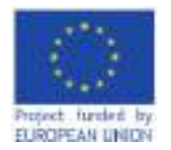

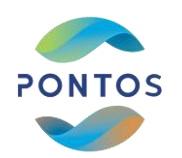

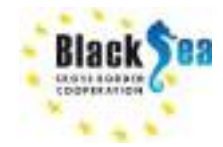

# Methodology applied in a coastal erosion assessment

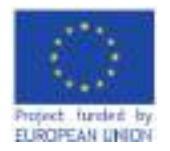

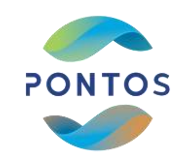

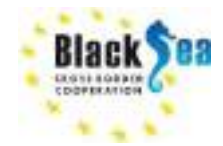

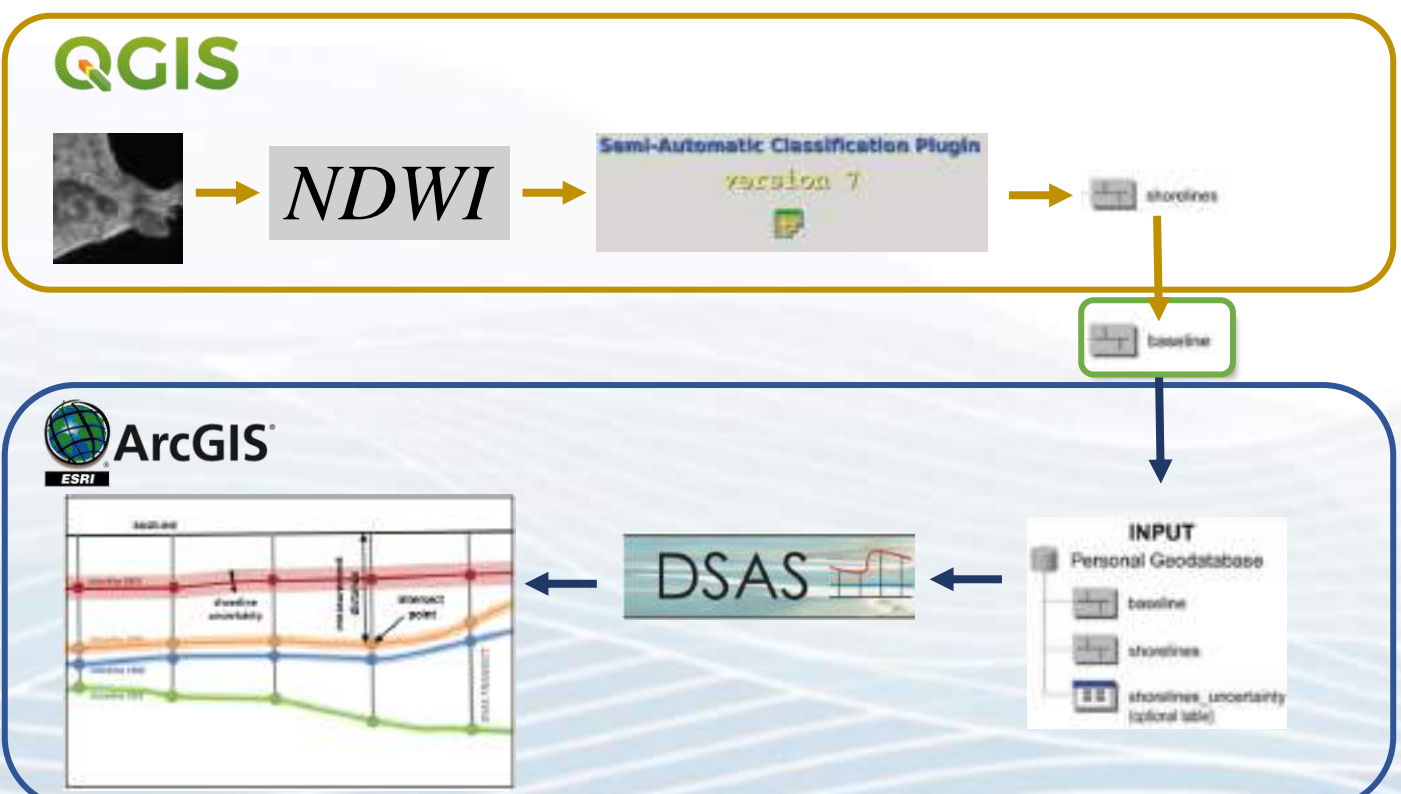

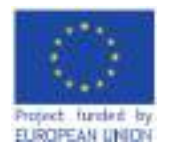

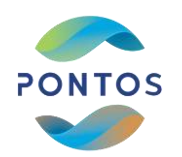

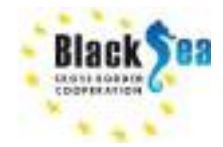

# Open source databases for satellite images

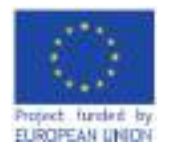

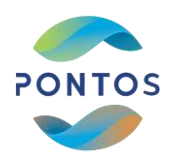

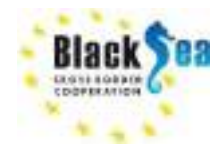

### Common borders. Common solutions. Open source databases for satellite images

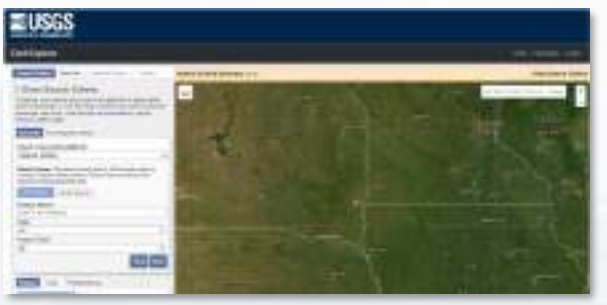

https://earthexplorer.usgs.gov/

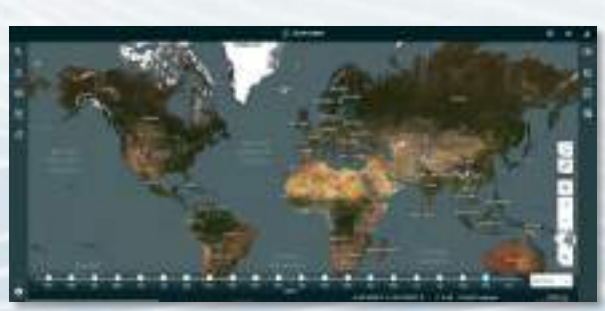

https://www.planet.com/explorer/

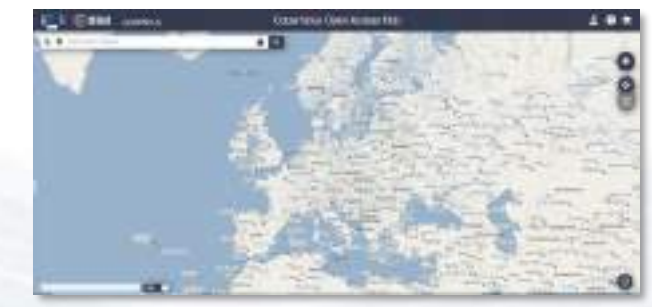

### https://scihub.copernicus.eu/dhus

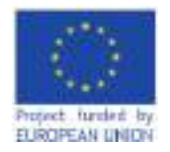

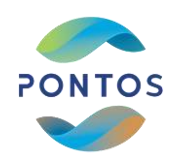

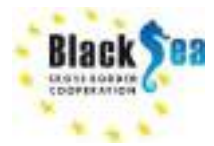

### Common borders. Common solutions. Open source databases for satellite images

### https://sentinel.esa.int/web/sentinel/sentinel-data-access

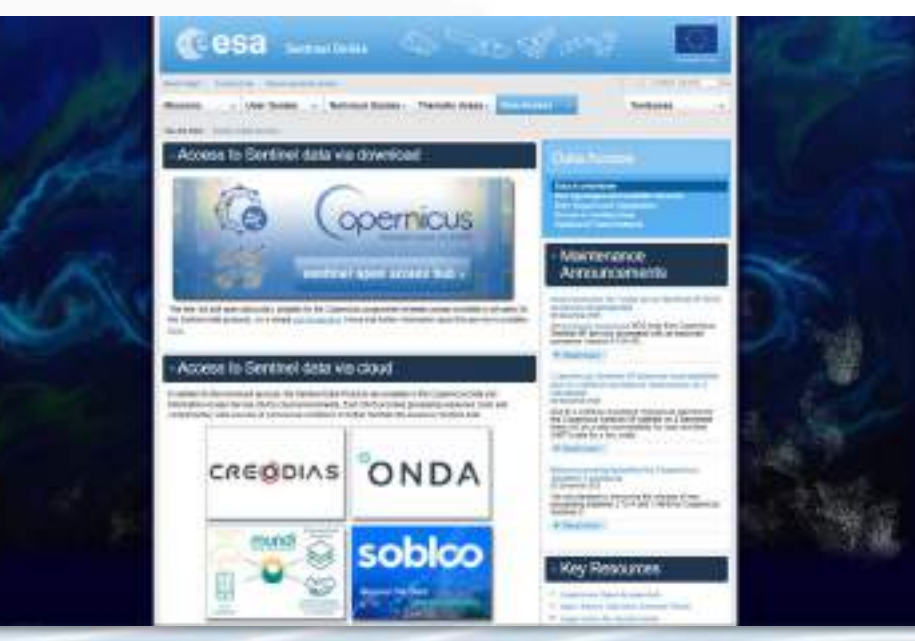

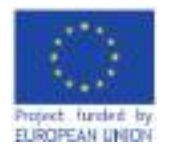

Number of Bands: 8

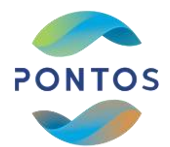

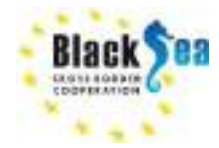

#### Common borders. Common solutions. **Open source products Earth Explorer Copernicus Hub Planet Explorer Planet Explorer** Landsat 5 ETM Sentinel 2A & 2B RapidEye **PlanetScope** •Spatial Res.: 30m •Spatial Res.: 10, 20, •Spatial Res.: 5 m Spatial Res.: 3.6 m 60m $\cdot 1984 - 2013$ •2016 - Still active •2009 - March 2020 •Number of Bands: 7 2015 – Still active Number of Bands: 5 •Number of Bands: 4 •Number of Bands: 13 Number of Sat.: 5 Number of Sat.: more Landsat 8 •Number of Sat.: 2 than 120 optical Spatial Res.: 30m satellites 2013 – Still active

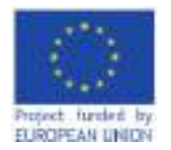

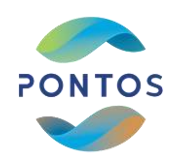

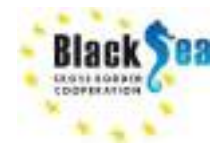

### **Earth Observation Tools**

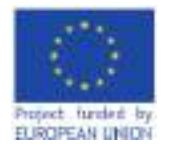

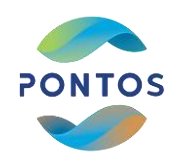

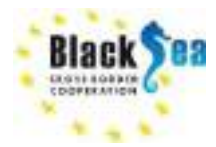

Common borders. Common solutions. Earth Observation Tools

### **GIS Software**

QCIS

https://qgis.org/en/site/forusers/download.html

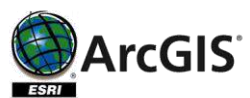

https://pro.arcgis.com/en/pro-app/getstarted/install-and-sign-in-to-arcgis-pro.htm

### **Plug-ins**

Semi-Automatic Classification Plugin version 7

https://plugins.qgis.org/plugins/SemiAutom aticClassificationPlugin/

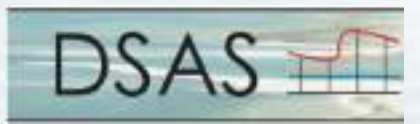

https://www.usgs.gov/centers/whcmsc/science/d igital-shoreline-analysis-system-dsas?qtscience\_center\_objects=0#qtscience\_center\_objects

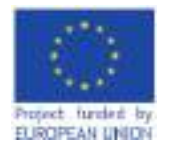

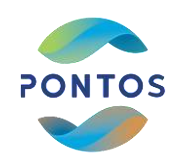

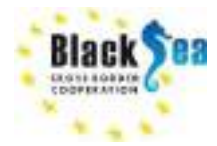

### Common borders. Common solutions. Install QGIS

### https://qgis.org/en/site/forusers/download.html

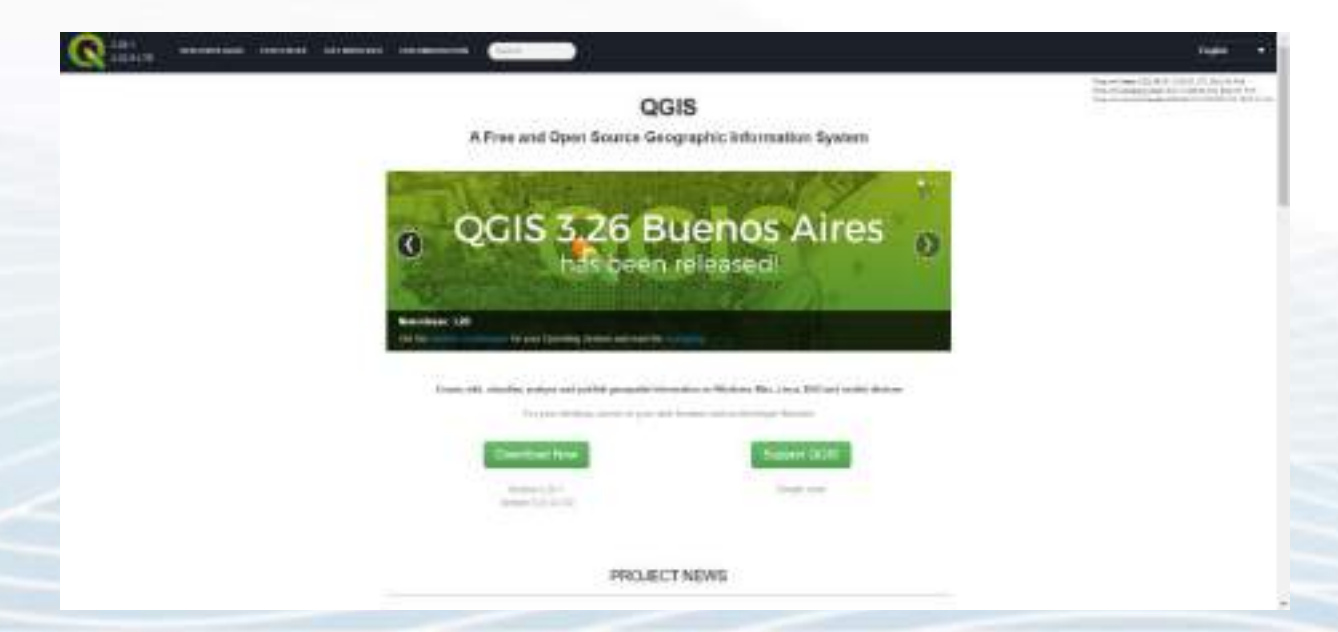

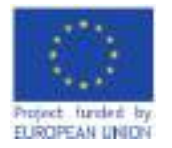

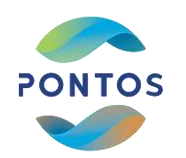

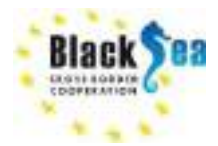

### Install Semi Automatic Classification plugin in QGIS

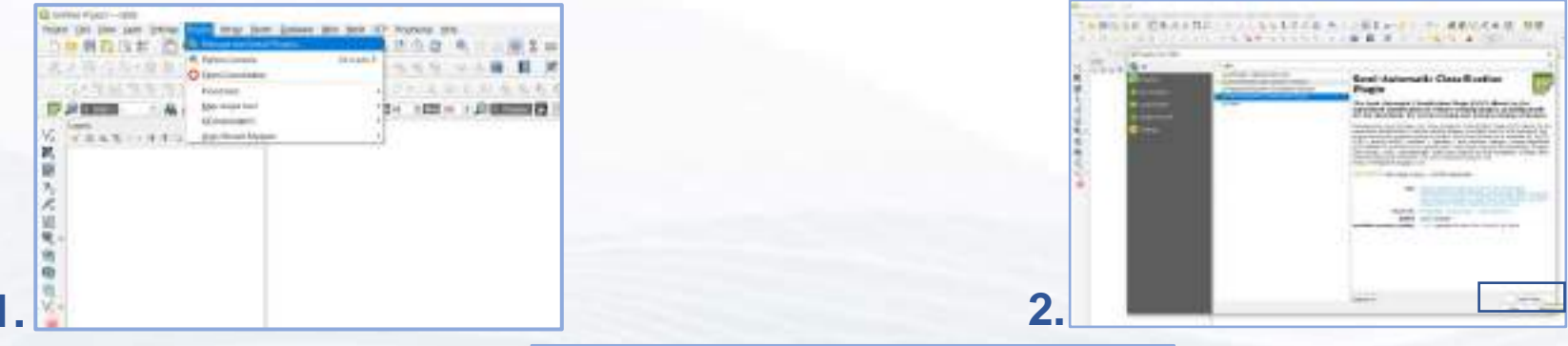

3

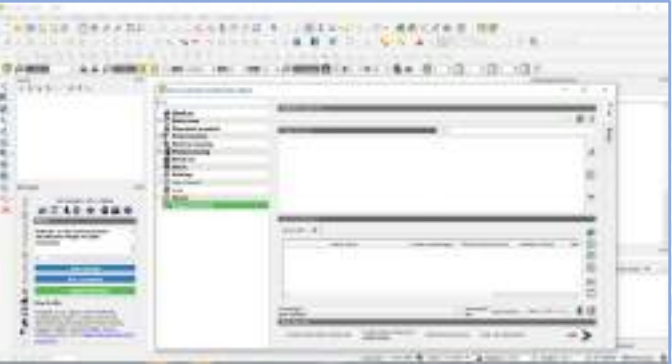

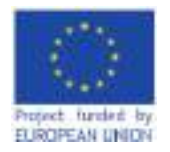

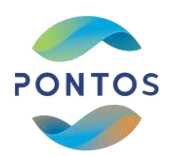

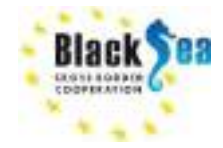

### Install QuickMapServices plugin in QGIS

- Plugins  $\rightarrow$  Manage and Install Plugins...  $\rightarrow$  search QuickMapServices  $\rightarrow$  install
- Web  $\rightarrow$  QuickMapServices  $\rightarrow$  Settings  $\rightarrow$  More Services  $\rightarrow$  Get Contributed pack  $\rightarrow$  Save
- Web  $\rightarrow$  QuickMapServices  $\rightarrow$  select your basemap

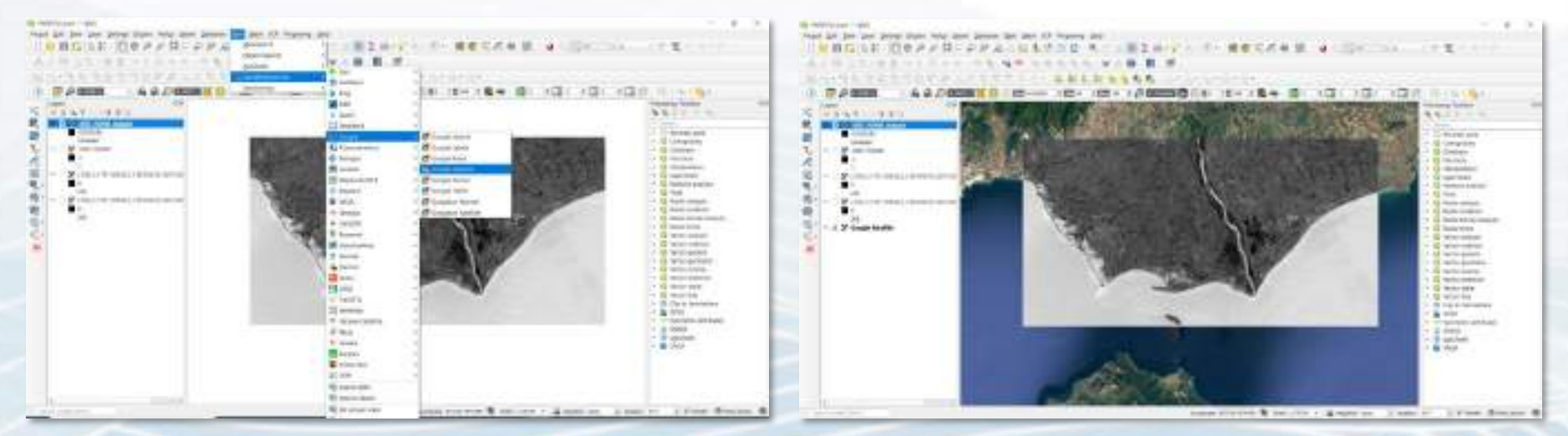

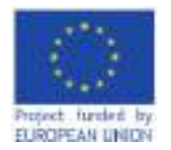

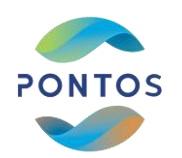

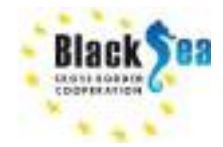

### Practical Session 1 Earth Explorer and Copernicus Open Access Hub

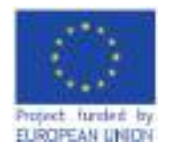

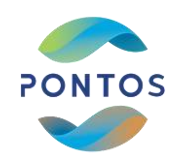

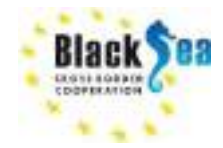

### Earth Explorer

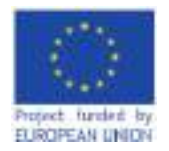

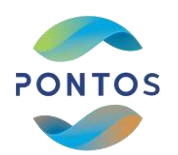

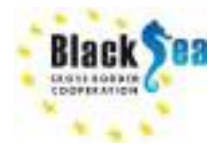

Common borders. Common solutions. Satellite image selection criteria

### Image selection should be based on:

- Clarity from cloud cover
- The correct geo-reference & Orthorectification
- The seasonality (e.g. all images retrieved in the summer months)
- Sea surface height (CMEMS data) / Tidal phase

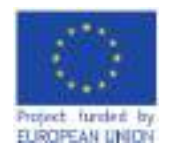

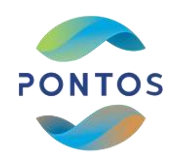

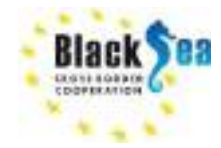

**US6S** 

Step 1: Create an account and login the Earth Explorer or sign in

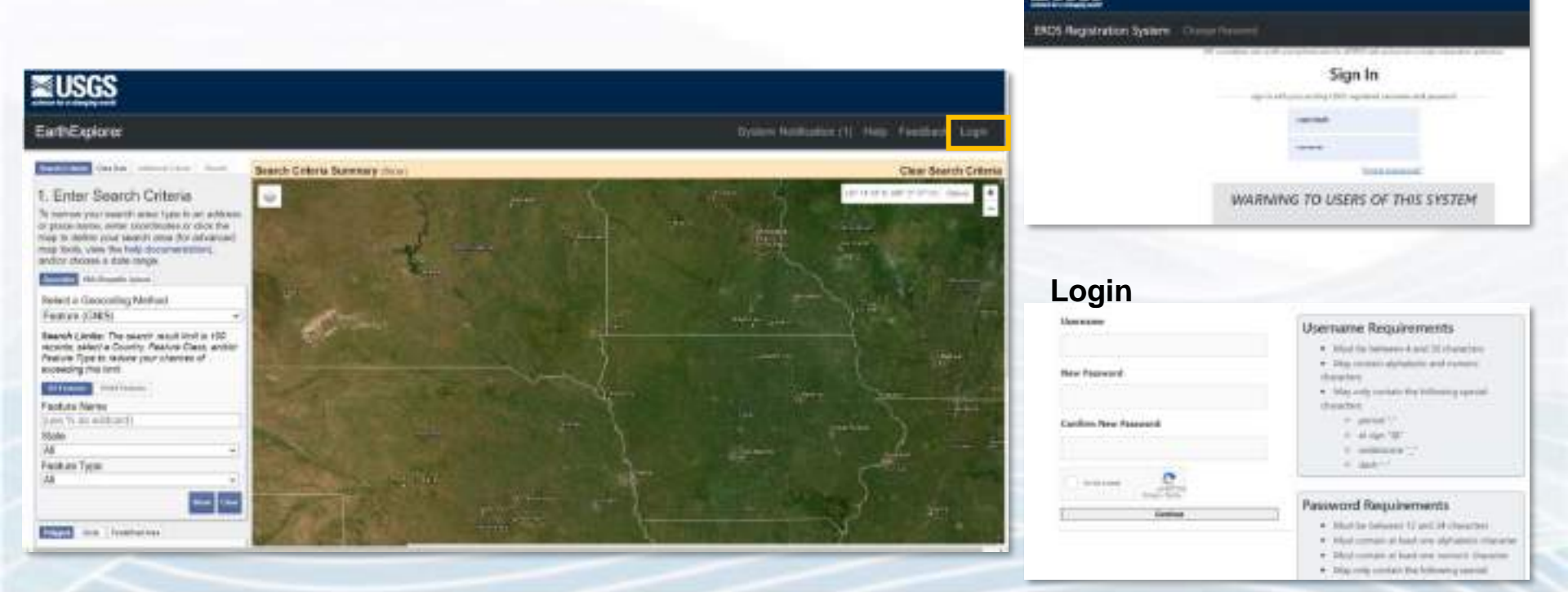

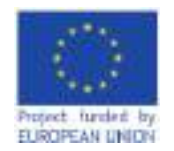

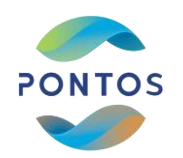

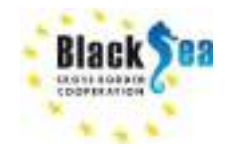

### Step 2: Define the Area of Interest

- Use the interactive map and zoom to you area of Interest
- In the "Enter Search Criteria" tab select "use map" and the area enclosed to the screen is selected

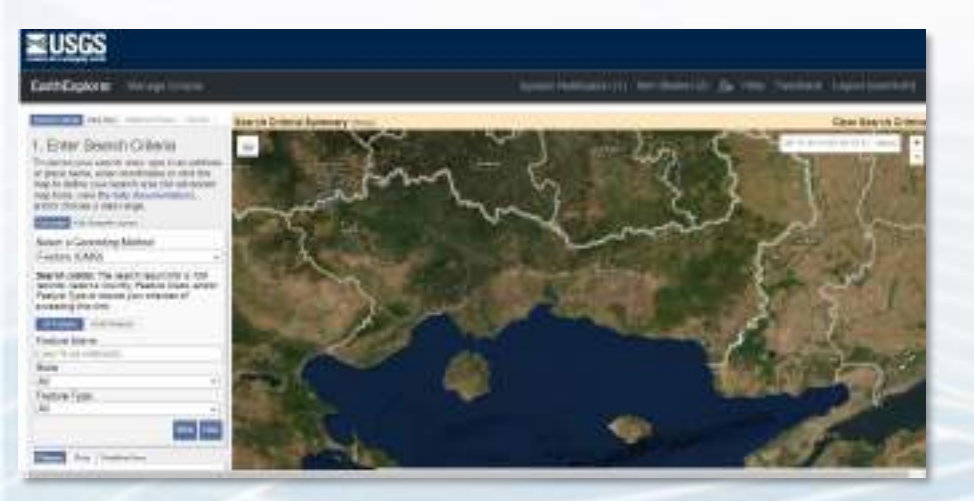

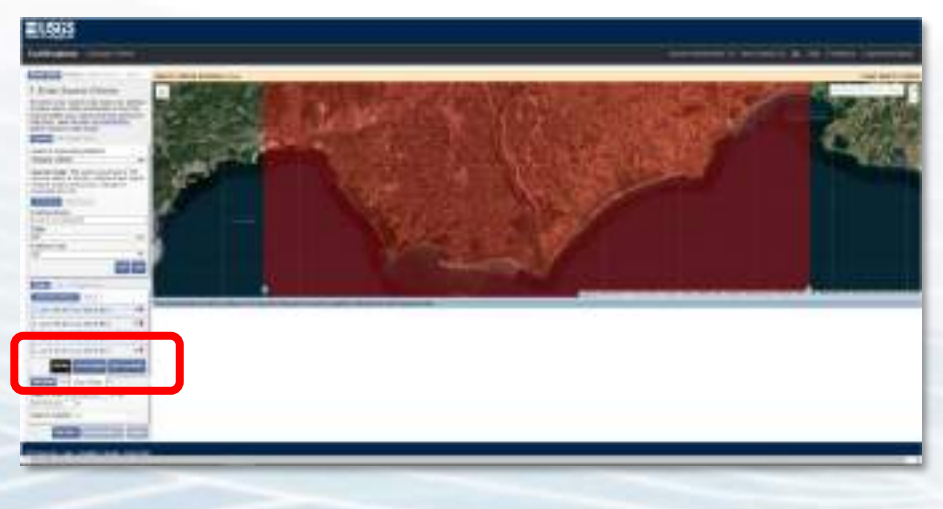

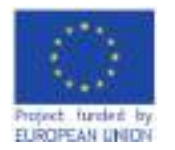

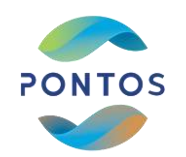

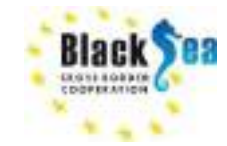

### Step 3: Define the "Date Range" for satellite images search

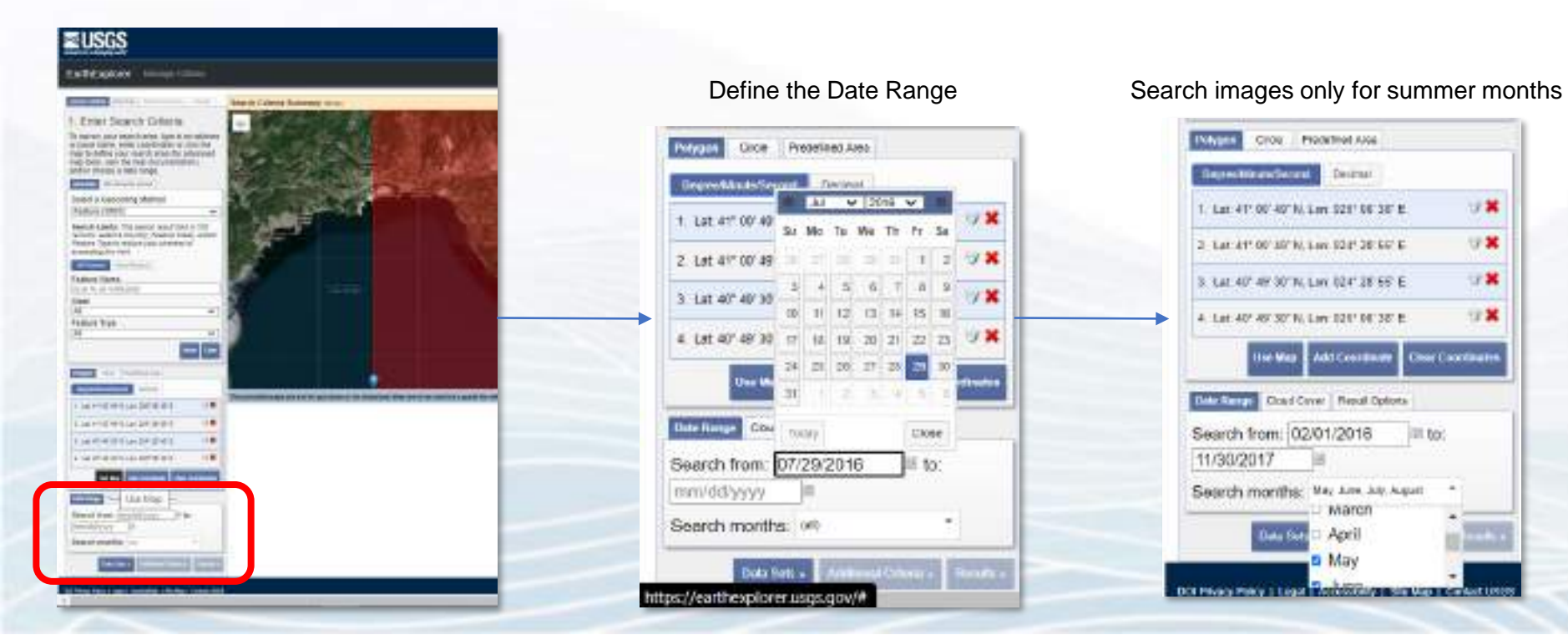

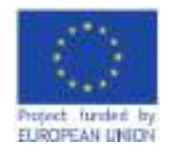

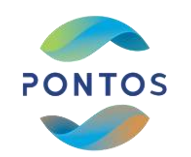

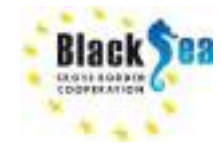

### Step 4: Select your Data Sets

In the *"Data Sets"* tab - Select your data set Landsat or Sentinel

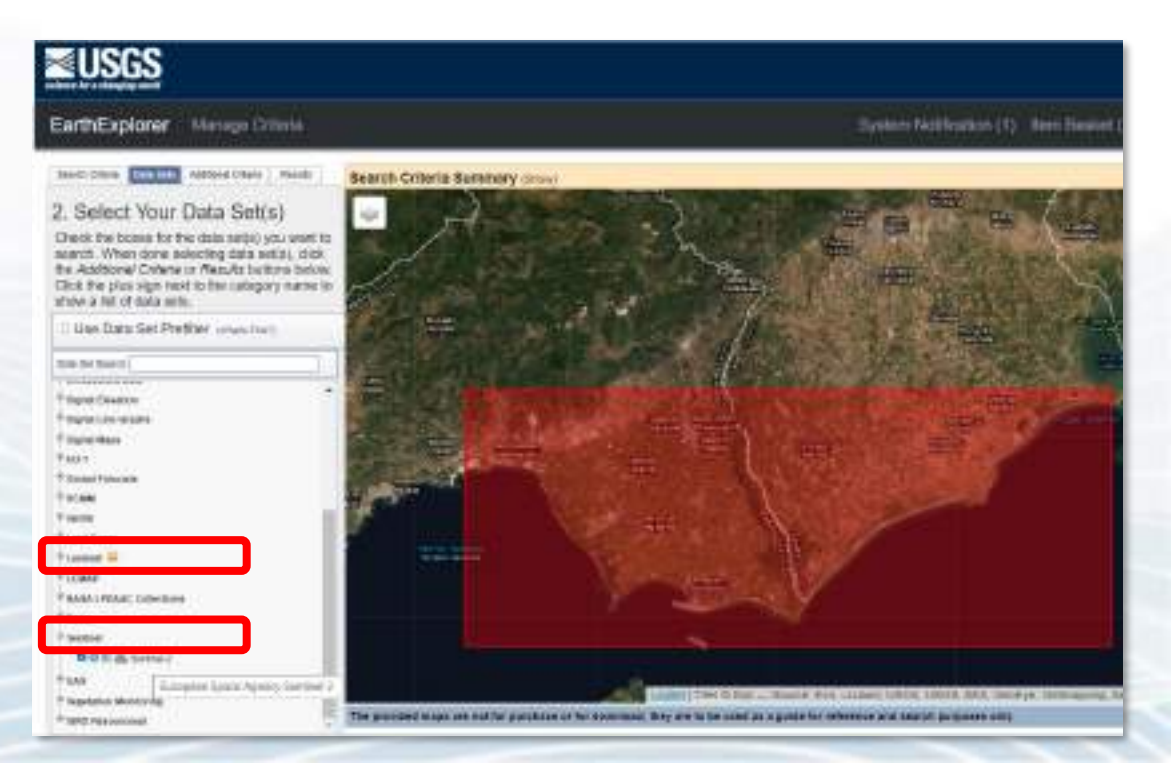

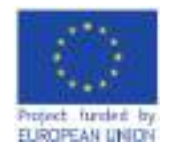

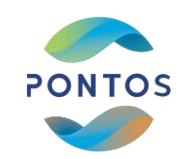

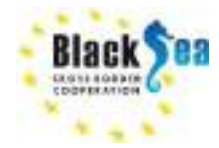

### Step 5: Additional criteria

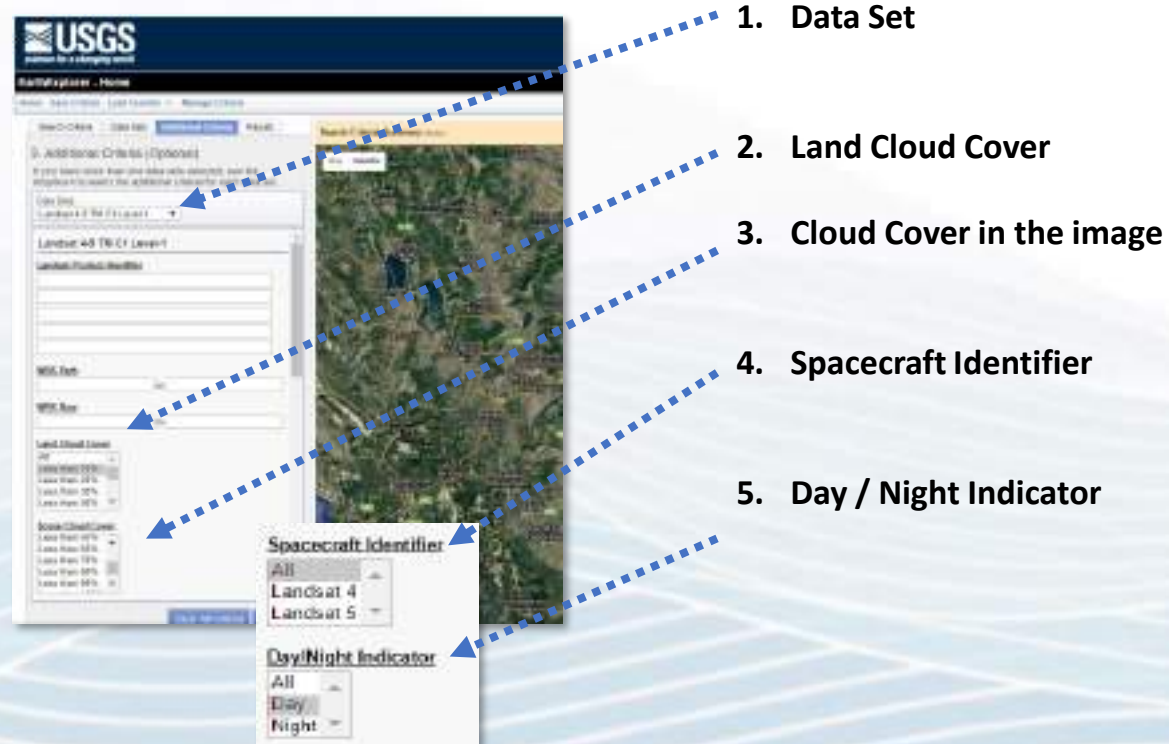

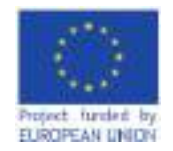

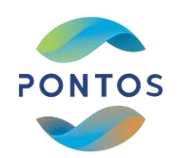

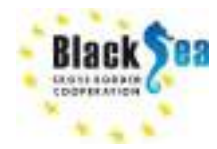

Step 6: image selection

In the tab "Results"

- Select the Data Set and a list of images is shown

- Download images with no cloud cover

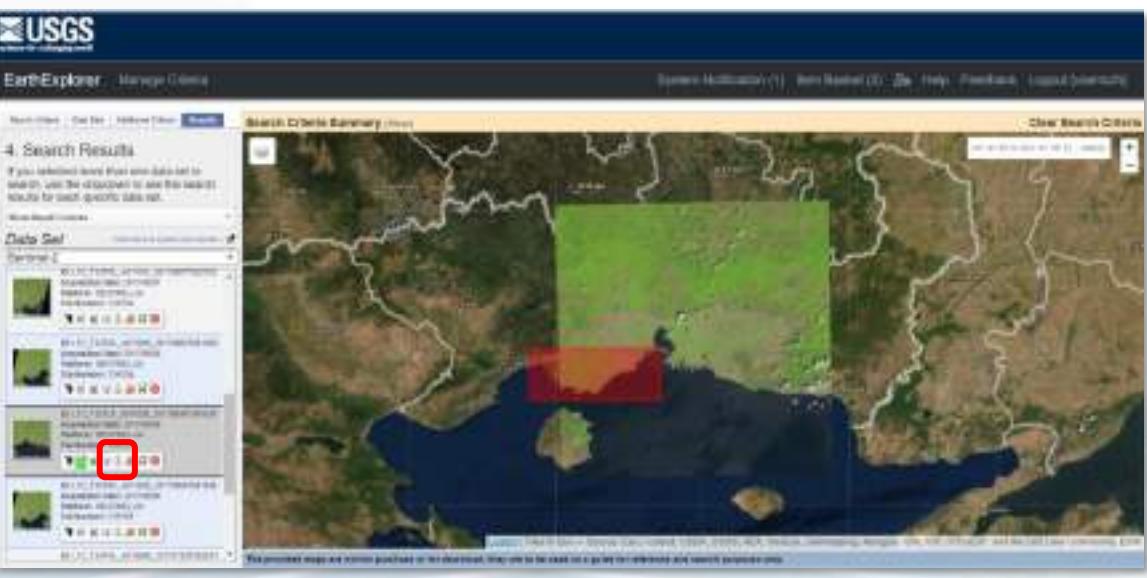

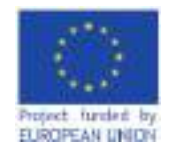

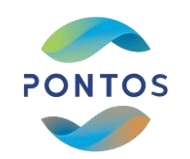

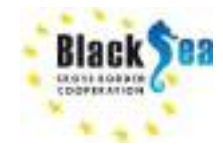

#### Step 8: Download image

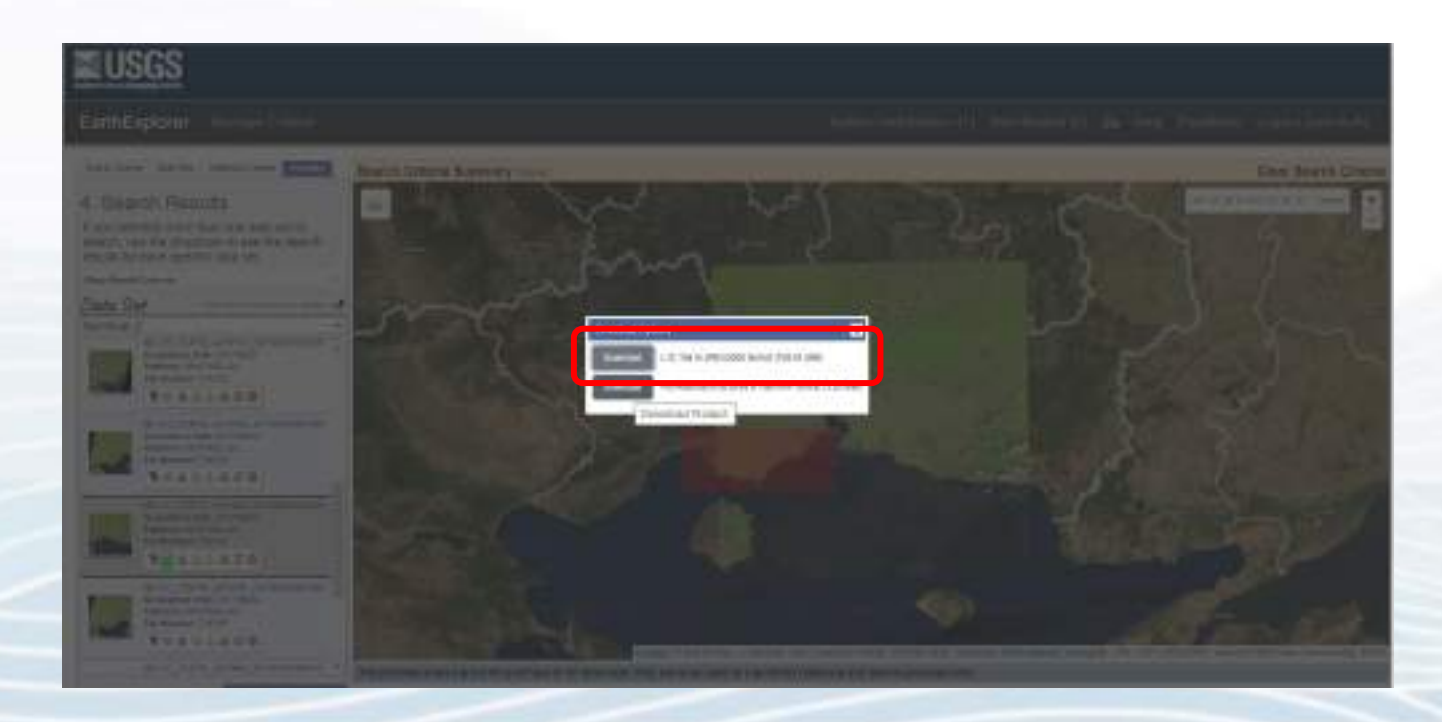

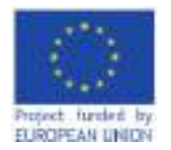

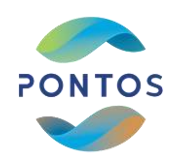

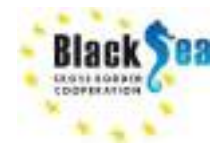

### **Copernicus Open Access Hub**

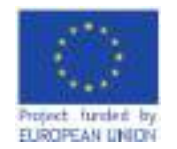

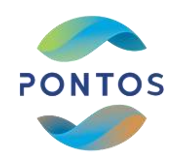

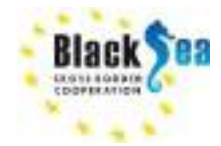

#### Step 1: Open Copernicus Open Access Hub

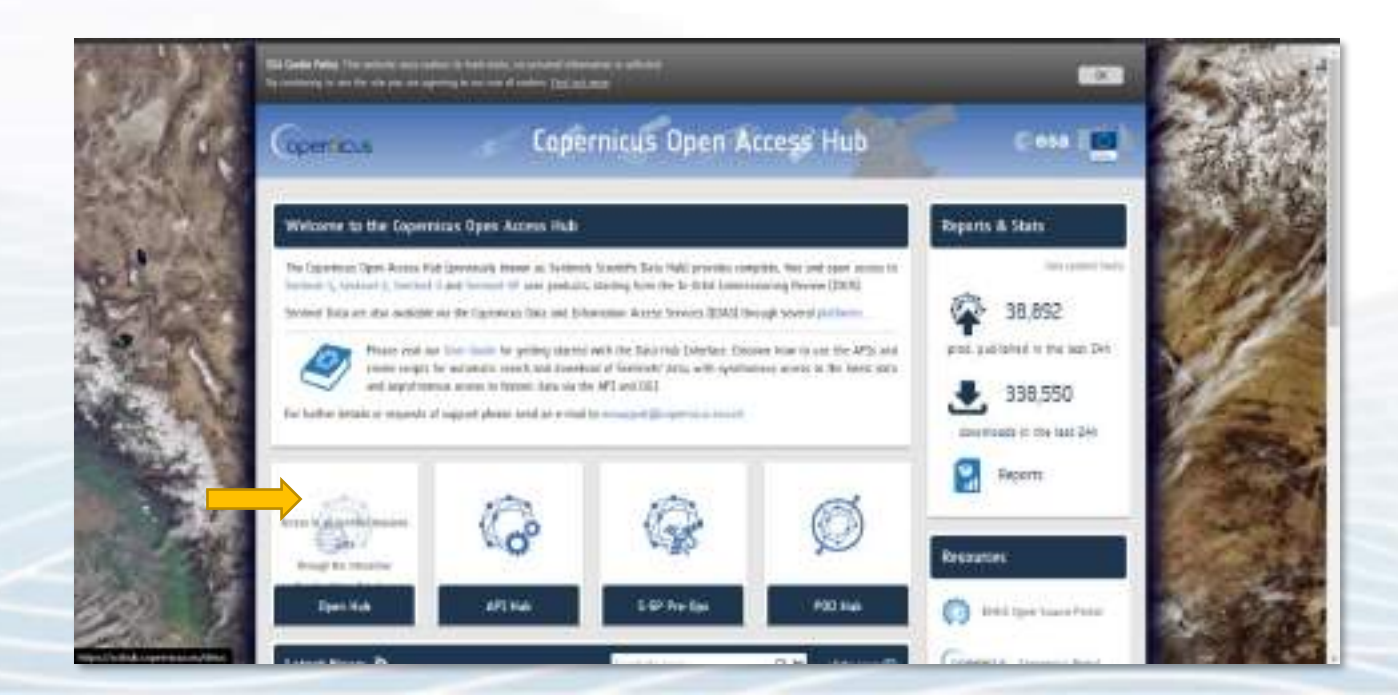

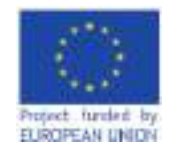

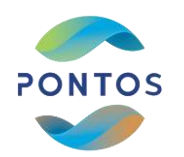

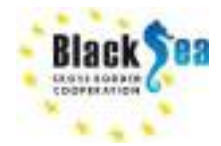

### Step 2: Create an account and Login or sign in

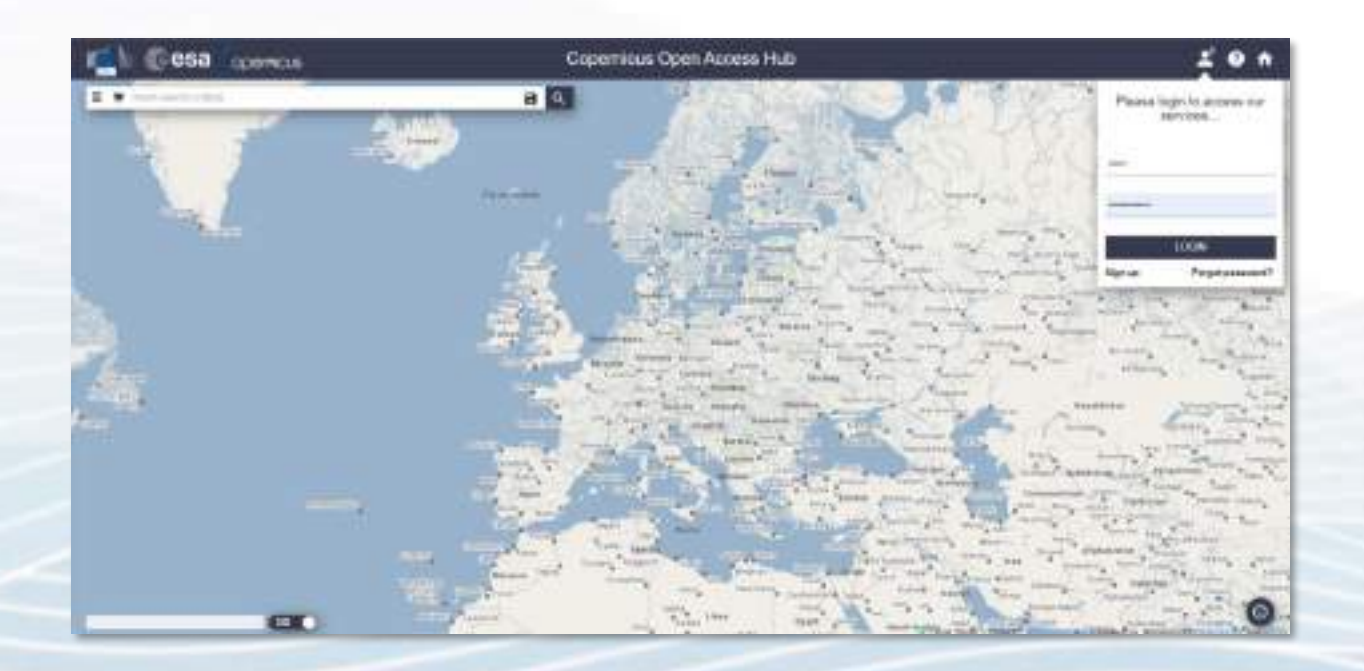

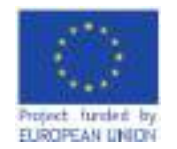

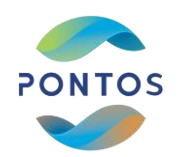

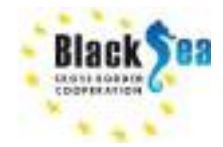

### **Step 4: Zoom in you Region of Interest**

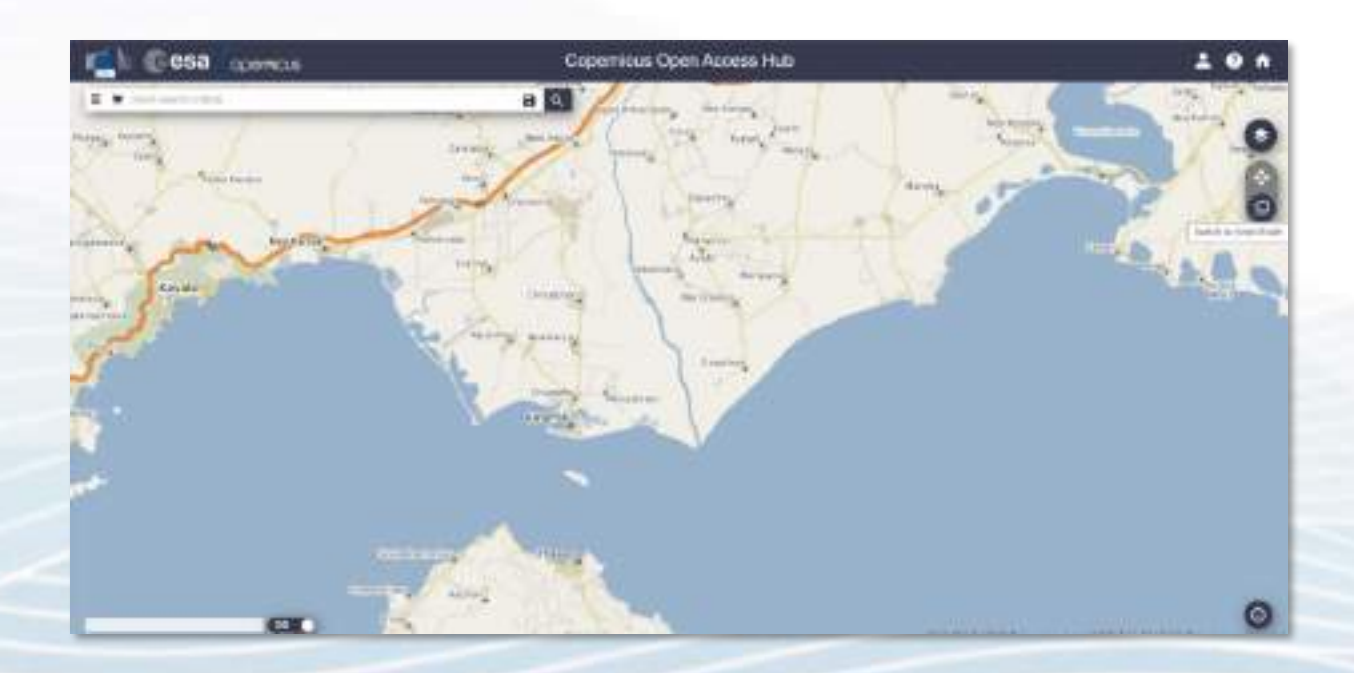

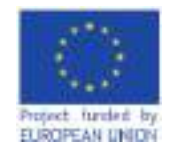

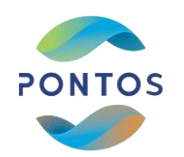

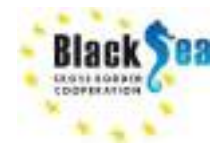

### Step 3: Create a polygon to define your ROI

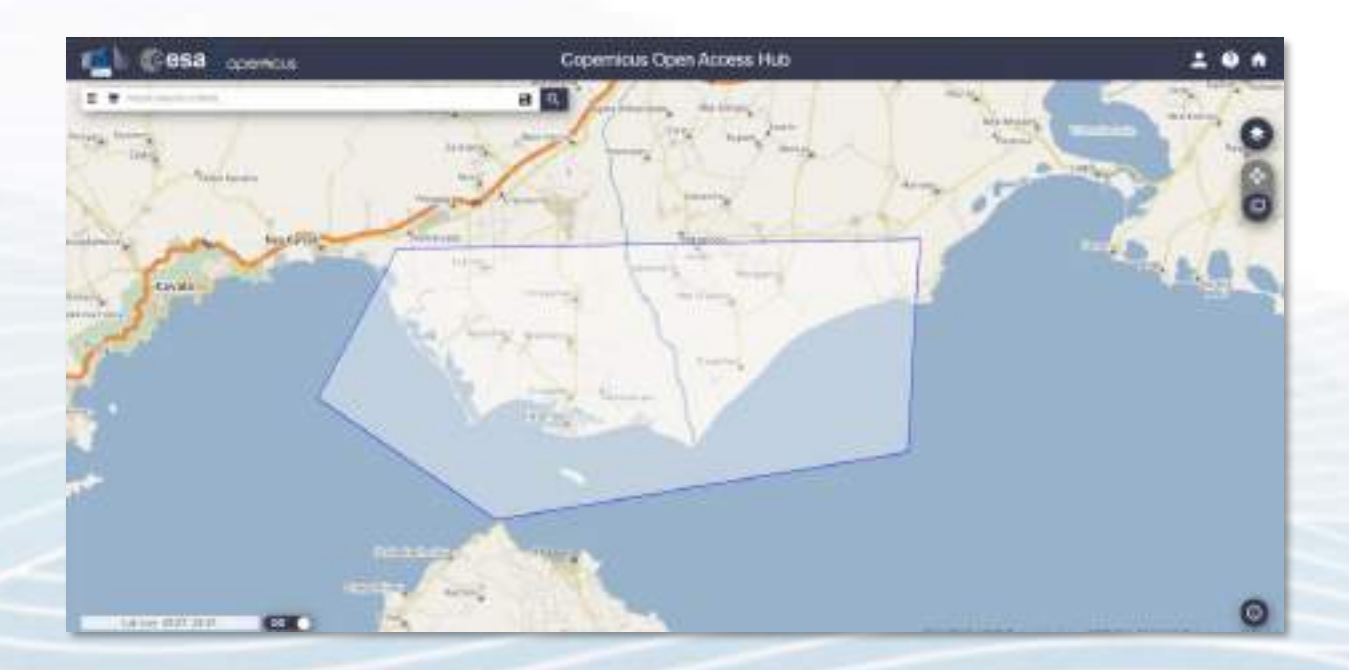

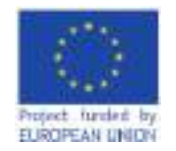

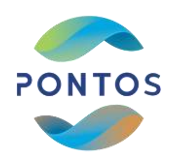

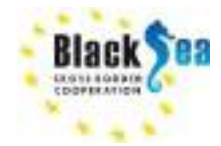

### Step 4: Define the date range for satellite image selection

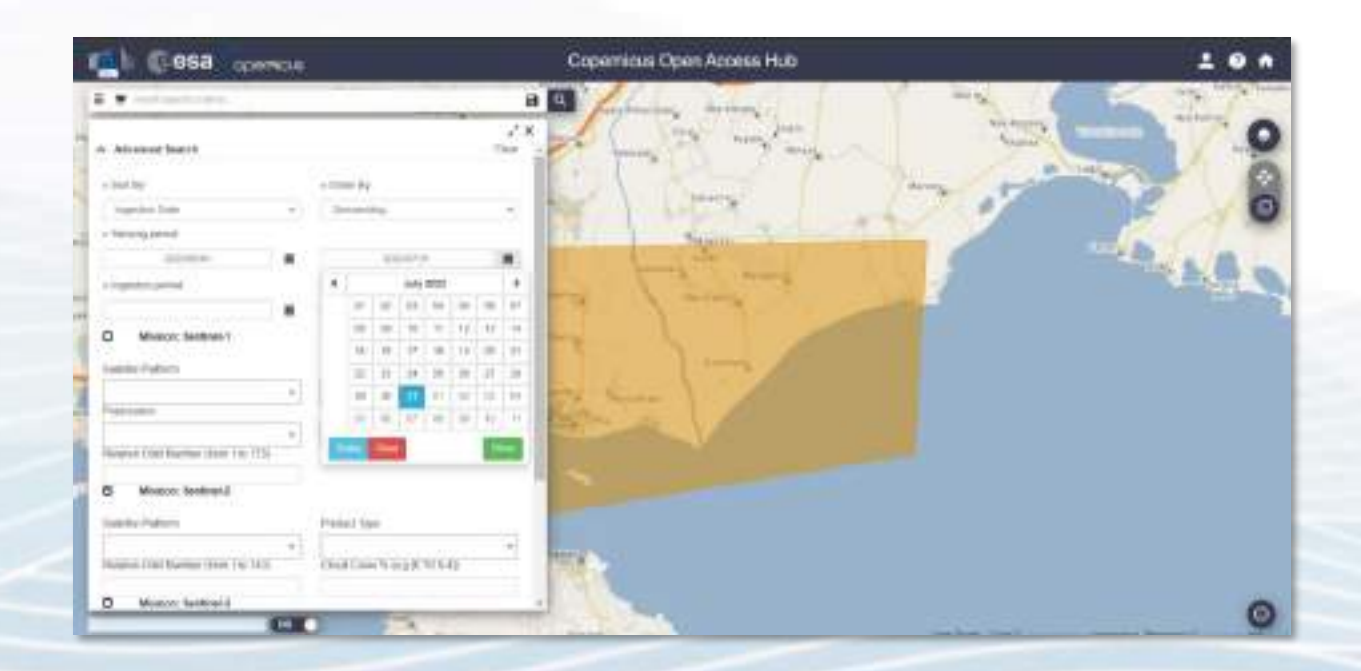

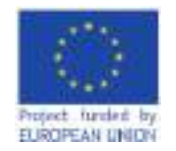

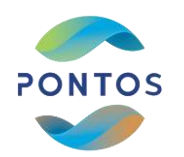

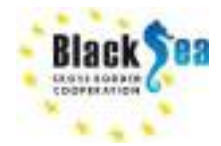

### **Step 5: Select the Mission Sentinel 2 and search for results**

| 6 858 comout                                |                                                                                                    | Copernicus Open Access Hub                                                                                                    | 10                               |
|---------------------------------------------|----------------------------------------------------------------------------------------------------|----------------------------------------------------------------------------------------------------|----------------------------------|
| T and mail i star.                          |                                                                                                    |                                                                                                    |                                  |
|                                             | 2                                                                                                    | *                                                                                                    | ALC II                           |
| 2 Marine Service 1                          |                                                                                                    | and the second second second                                                                                                    | - Contraction                    |
| Laboration .                                | Project Tax-                                                                                                    | States - States - States                                                                                                    | S. JEL                           |
| -                                           | -                                                                                                    |                                                                                                    |                                  |
| 4                                           | 4                                                                                                    |                                                                                                    | and the second second            |
| Number of State Address (Provel 7-30, 1775) |                                                                                                    | A Contraction of the Contraction                                                                                                    | and the second second            |
| C Month Month                               |                                                                                                    | De la companya de la companya de la  | - Same Frank                     |
| Table Parton                                | Date: New                                                                                                    | have been and the start and the start and                                                                                                    | The time with                    |
| 10 Norman Contractory and an other          | West Case is a particular.                                                                                                    |                                                                                                    | Instante Millionnes              |
|                                             | And the second second s | a state and the state of the state of the st | S Para Car                       |
| O Mission: Senther-1                        |                                                                                                    | Company of the same second second second second second second second second second second second second second                                                                                                    | The MARTINE                      |
| 1411/1414                                   | restor free                                                                                                    |                                                                                                    | Inthesided Control Control State |
| Teamers                                     | HENRY.                                                                                                    | and the second second sec                                                                                                    | Same Take Jay 194                |
| +                                           | Include Charl Marrie (1991)                                                                                                    | the water and the second to be and                                                                                                    | tops burners the                 |
|                                             |                                                                                                    | and the second second s | and the second second second     |
|                                             | and the second                                                                                                    | and the second second                                                                                                    | general and any fill             |

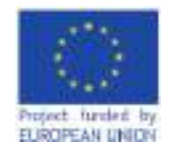

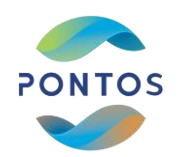

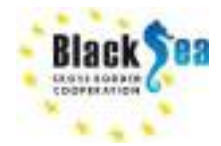

#### Step 6a: Select and download the satellite image

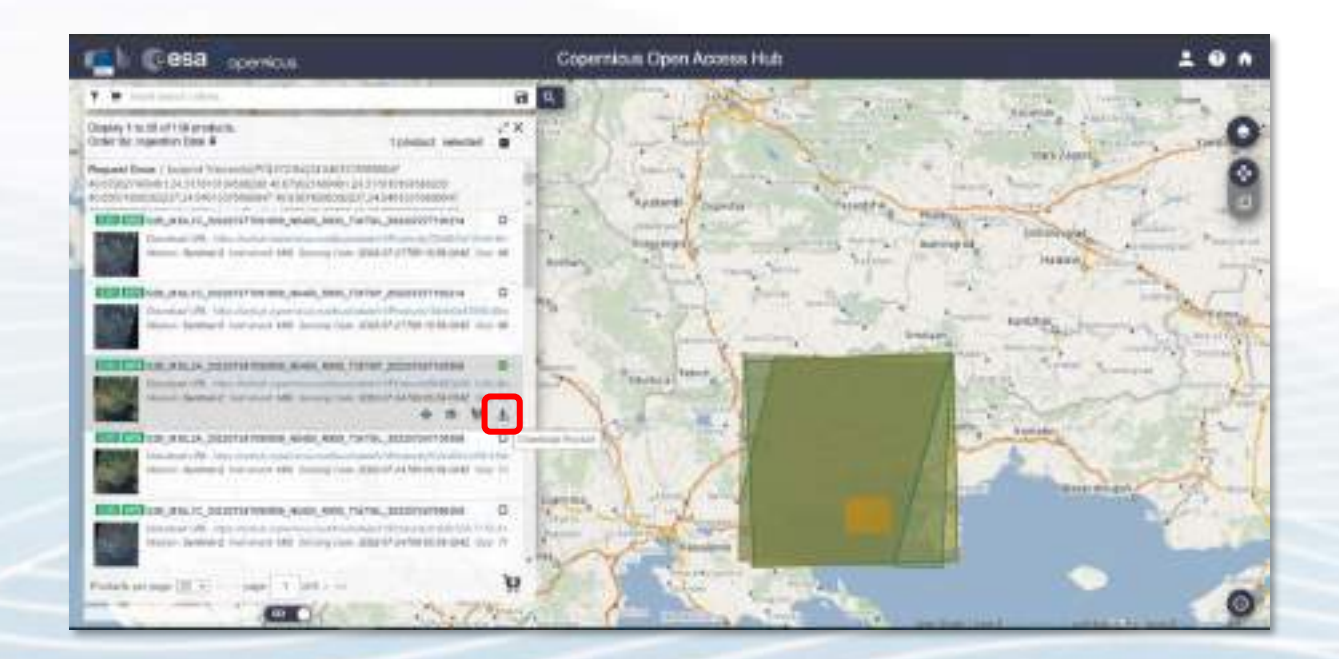
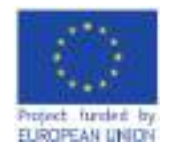

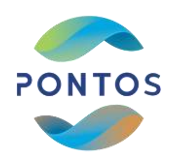

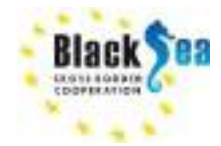

#### Step 6b: Preview and download the satellite image

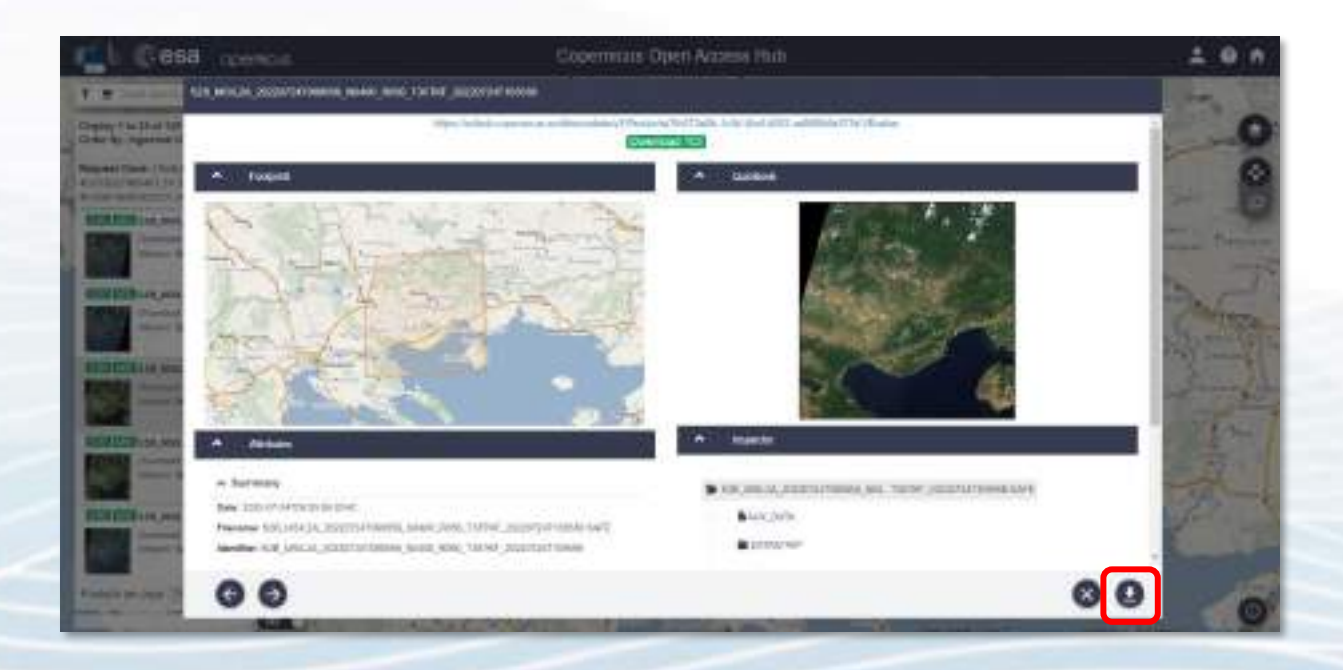

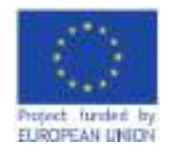

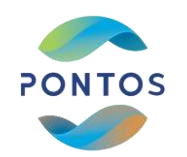

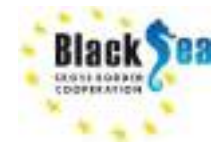

#### Step 9: Open Sentinel 2 Downloaded file

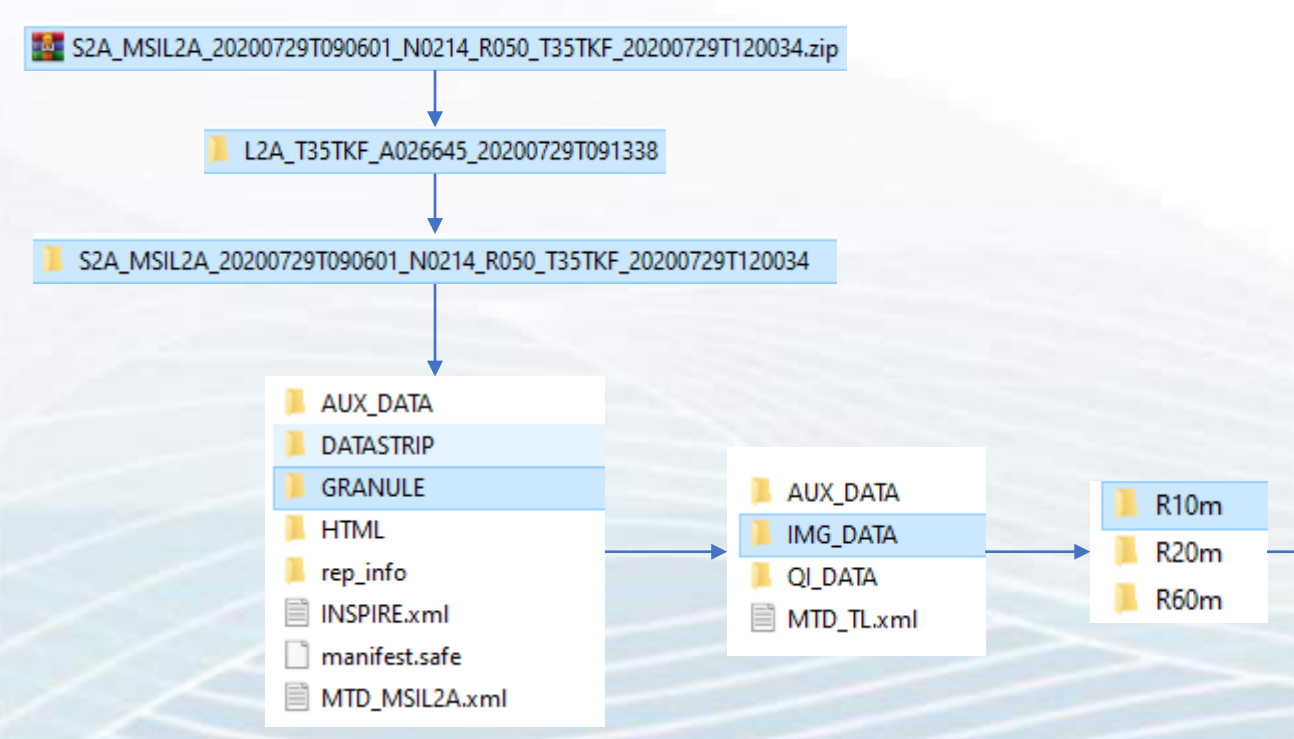

T35TKF\_20200729T090601\_AOT\_10m.jp2
 T35TKF\_20200729T090601\_B02\_10m.jp2
 T35TKF\_20200729T090601\_B03\_10m.jp2
 T35TKF\_20200729T090601\_B04\_10m.jp2
 T35TKF\_20200729T090601\_B08\_10m.jp2
 T35TKF\_20200729T090601\_TCI\_10m.jp2
 T35TKF\_20200729T090601\_WVP\_10m.jp2

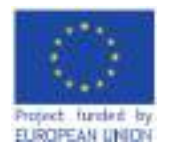

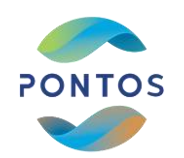

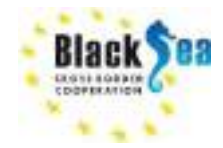

# **Practical Session 2** Shoreline Extraction

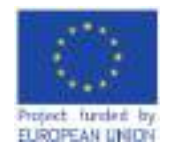

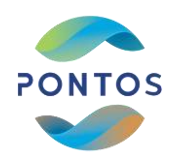

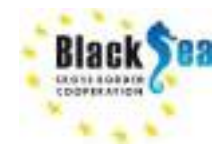

Shoreline extraction methodology - Step by Step

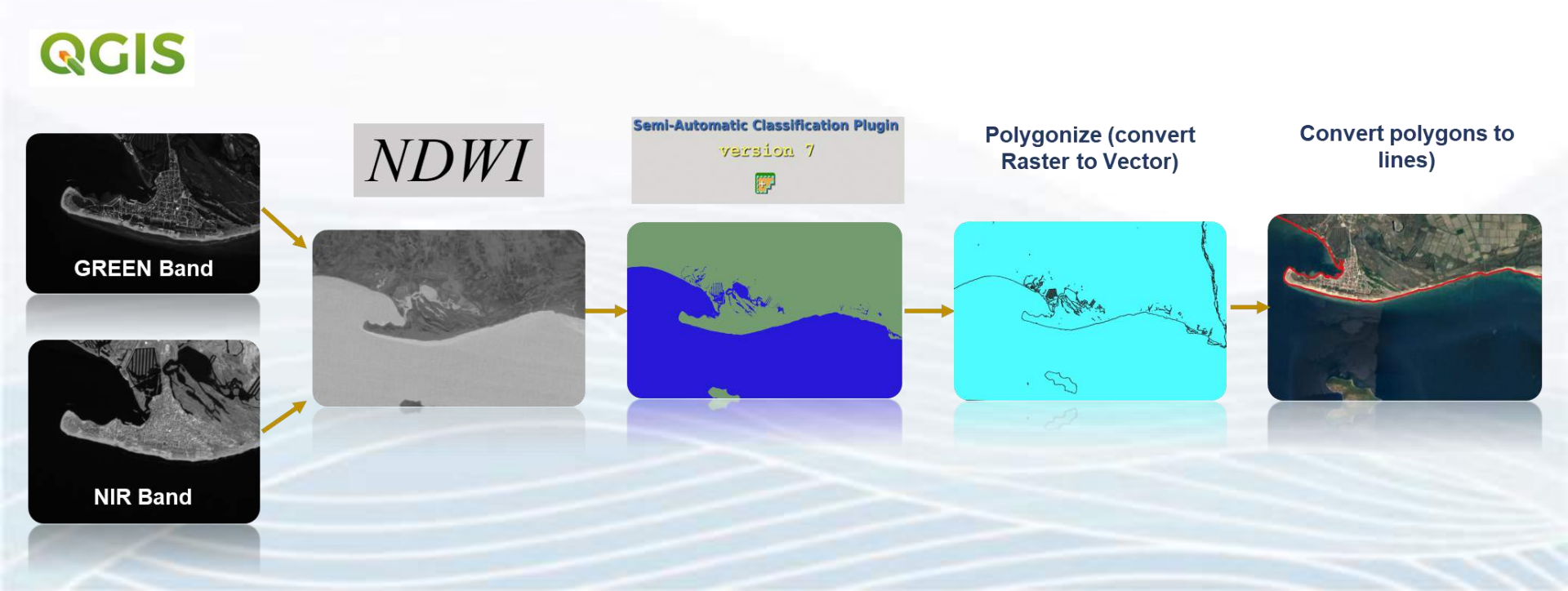

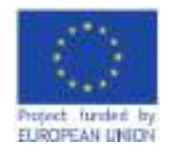

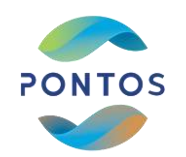

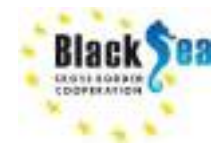

## Step 1: Import the Green and NIR Band images

- I. Decompress the downloaded file
- II. Find the GREEN and NIR band images
- III. Import band images in the QGIS (Drag & Drop or Copy & Paste).

| andsat 4-5 = Green B2 & NIR B4<br>andsat 8 = Green B3 & NIR B5<br>entinel 2 = Green B3 & NIR B8 |
|-------------------------------------------------------------------------------------------------|
| T35TLF_20210729T090559_AOT_10m.jp2                                                              |
| T35TLF_20210729T090559_B02_10m.jp2                                                              |
| T35TLF_20210729T090559_B04_10m.jp2                                                              |
| T35TLF_20210729T090559_B08_10m.jp2                                                              |
| T35TLF_20210729T090559_WVP_10m.jp2                                                              |

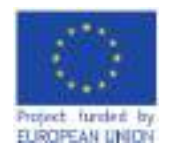

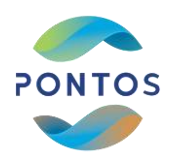

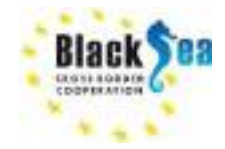

- Step 2: NDWI calculation using raster calculator
  - From the top bar select  $Raster \rightarrow Raster Calculator$ , and the raster calculator window opens
  - In the "output layer" field select the file to save the new layer (2021\_NDWI.tif)
  - In the field "Raster calculator expressions", import the NDWI equation using the bands from the "raster bands" field
  - Import the brackets and the equation symbols from the "Operations" field
  - Then press OK
  - The new NDWI image (2021\_NDWI.tif) is created and uploaded in the layer panel

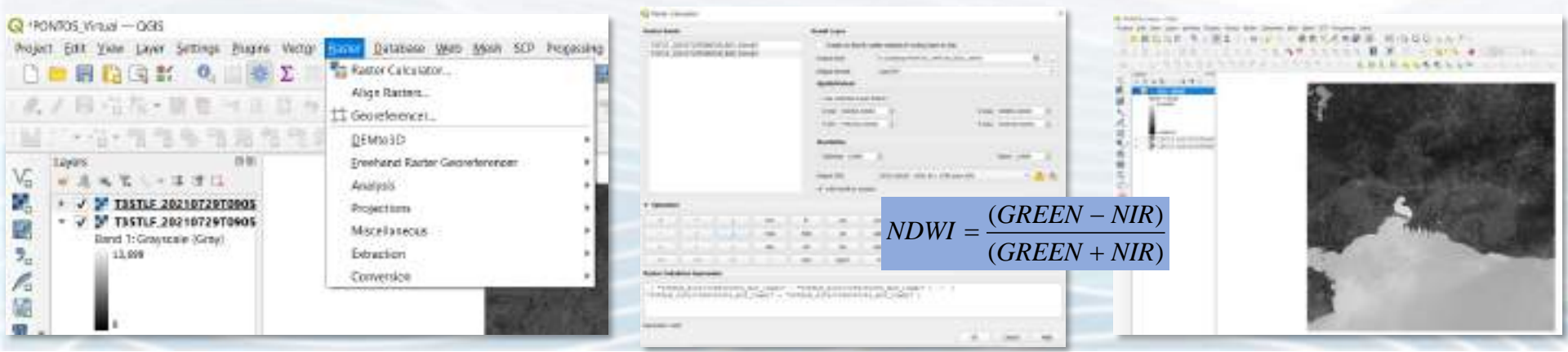

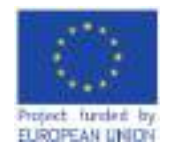

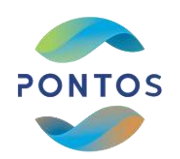

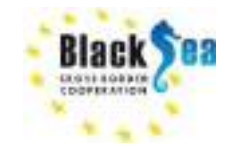

## Step 3: Clip NDWI image

From the top bar select Raster  $\rightarrow$  Extraction  $\rightarrow$  Clip Raster by Extent..., and the Clip Raster by Extent window opens

- In the "input layer" field select the NDWI image
- In the "Clipping extent" field, select the button on the right and select the "Draw on canvas"
- Select the area of interest on the QGIS map by drawing a rectangular
- In the field "Clipped (extent)" define the name of the new image (2021\_NDWI\_clip.tif) and save it to the working directory file
- Press RUN and a new raster file will be generated

| COLIVER-SOI<br>1 381 204 ANT SETIO Pare Tetter       | Annue and Art Pass                                                                                                    | the late                                                                                                    | C the table is based                                                                                                    | <br>· 040304000   | P CEEDE + & Q. D CEE                                     | 🛛 🗶 🖸 🗇 🖂 2000 - 2010 - 2010 - 2   |
|------------------------------------------------------|----------------------------------------------------------------------------------------------------|----------------------------------------------------------------------------------------------------|----------------------------------------------------------------------------------------------------|-------------------|----------------------------------------------------------|----------------------------------------------------------------------------------------------------|
| Lines of X = 1 (1 (1 (1 (1 (1 (1 (1 (1 (1 (1 (1 (1 ( | Enter Consense:<br>Exploring,<br>Specifications:<br>present<br>present<br>present<br>Program<br>Program<br>Progra | <ul> <li>All and a state of the state of the state of</li></ul> | Income (n)<br>Services<br>2 And, services and services on the constant for<br>There are an experiment of the service of the constant for<br>The services of the constant for<br>The services of the constant for<br>The services of the constant for<br>The services of the constant for<br>The services of the constant for<br>The services of the constant for<br>The services of the constant for<br>The services of the services of the services | Exam http://www.a | <ul> <li>* * * * * * * * * * * * * * * * * * *</li></ul> | Barad sale "Repair Selection of Provide Head Theorem Theorem Theore |

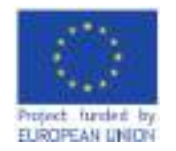

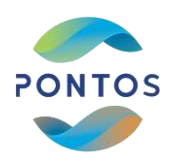

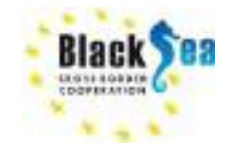

## Step 4: SCP Working file definition and training file creation

- Open the Semi-Automatic Classification Plug-in window from the button (1), and select the tab "Band set"
- In the field "band list" press the button refresh, select the NDWI clipped file (2021\_NDWI\_clip.tif) and then
  press the + button to import the file in the band set definition field and in the tab "Band set 1"
- Press RUN and the working file is set

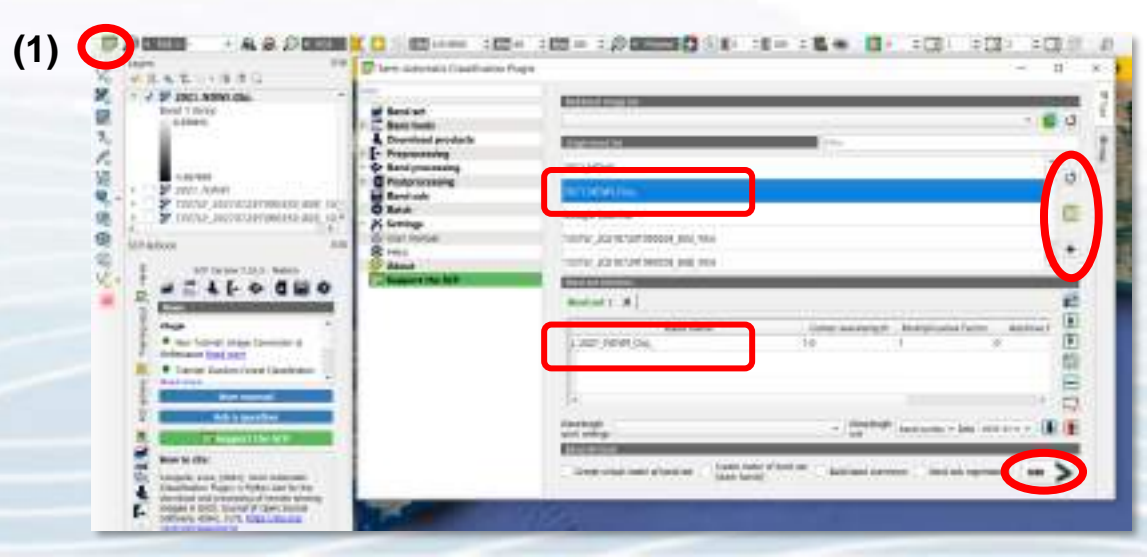

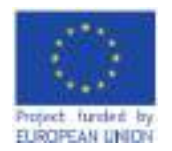

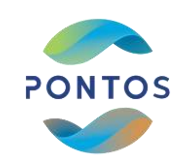

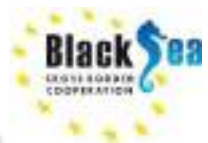

## Step 5: Create Regions of Interest (ROI)

- Create a training file to save the ROIs
- Select the Training input tab from the SCP Dock. Select the button "*Create SCP training input*", name as train.scp and save in the working directory file

# Train the Algorithm for Sea cover

- In the ROI & Signature list and in the field MC Name set Water, in the field C Name set Sea
- From the SCP toolbar select the "Activate ROI pointer"
- Select Sea pixels on the 2021\_NDWI\_clip layer
- Press the "Save Temporary ROI" Button to import the Sea ROI into the ROIs list
- Import more than 10 Sea ROIs into the ROI Signature list with the same procedure

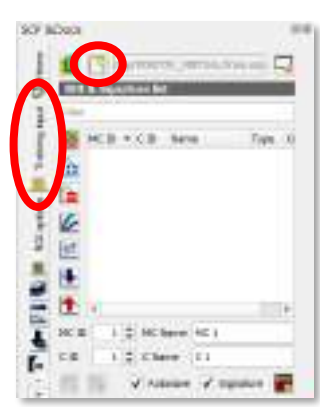

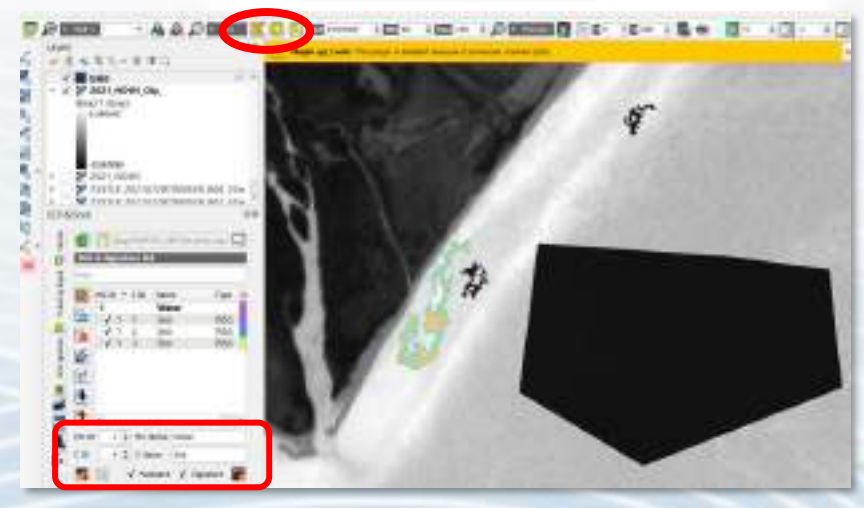

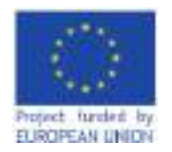

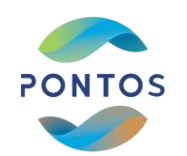

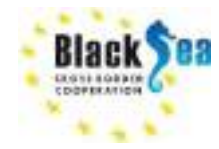

## Step 5: Create Regions of Interest (ROI)

- Train the Algorithm for Coast cover
- In the ROI & Signature list and in the field MC Name set Land, in the field C Name set Coast
- Change the MC ID to 2
- From the SCP toolbar select the "Activate ROI pointer" or "Create a ROI polygon"
- Select Land pixels on the 2021\_NDWI\_clip layer
- Press the button "Save Temporary ROI" Button to import the Land ROI into the ROIs list
- Import more than 10 Land ROIs into the ROI Signature list with the same procedure

| 2 6 2 6 - 3 8 G                                                                                                    |                                     | The second second second |     |
|----------------------------------------------------------------------------------------------------|-------------------------------------|--------------------------|-----|
| V Y SEE NEW Con.<br>Band 1 Tores<br>COMME                                                                                                    |                                     |                          | 4/  |
| Tatto Aleren<br>Tatto Aleren<br>Tatto Aleren Tattologo<br>Tatto Aleren Tattologo<br>Tattologo                                                                                                    | L BAR Alter<br>A Mar Anna<br>Bar    | -                        | 1 4 |
|                                                                                                    | - 9                                 | 語る                       | 11  |
|                                                                                                    | 100 <sup>+</sup><br>NC<br>100       |                          | 134 |
| - M. V. I. Sta                                                                                                    | 865                                 | 國約                       | 101 |
| Ke Van Caar                                                                                                    | 380                                 |                          |     |
| Land and a second second secon | 100<br>1005<br>1005<br>1005<br>1005 | MA                       | 77  |

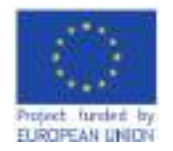

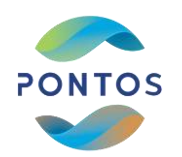

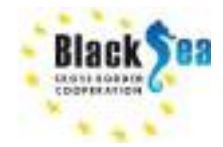

## Step 6: Satellite image Classification Preview

## **Classification Preview**

- Select the button "Activate Classification preview Pointer" to activate the classification preview
- Select the (T) to set the Preview transparency and (S) to Set the Preview size (in pixel unit)

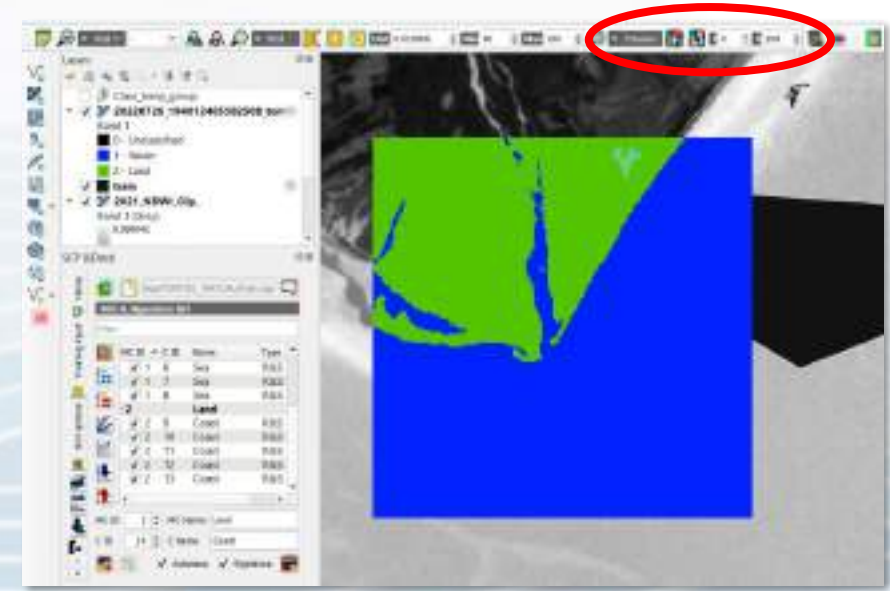

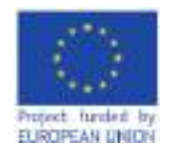

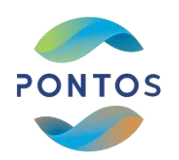

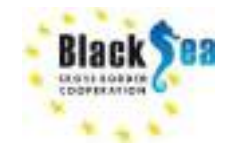

#### Step 7: Satellite image Classification

- Open the Semi Automatic Classification Plug-in window and select from the Band Processing the tab Classification
- in the field Classification Check the box MC ID
- In the Algorithm field select the Minimum distance classification method
- Press RUN and save the classified raster file (2021\_NDWI\_Clip\_class.tif) in the working directory
- A new classified raster file is created

| PROM ARRONA                                                                                                    | Contraction for                                                                                                    |                                                                                                    |                                                                                                    |
|----------------------------------------------------------------------------------------------------|----------------------------------------------------------------------------------------------------|----------------------------------------------------------------------------------------------------|----------------------------------------------------------------------------------------------------|
| Original and the second and the second and the | Bala of      Bala of      Bala of | And Can Indiana - 2<br>And Can Indiana - 2<br>And Can I | M ADEL HORN, Chie Alexe       Dend 1 (Ser)       B - Deckart Not:       1 - Model       2 - Lond       C (Ex), Core, conse       D (Dec), Core, conse       D (Dec), Core, conse       D (D |
|                                                                                                    | And<br>And<br>And<br>And<br>And<br>And<br>And<br>And<br>And<br>And                                                                                                    |                                                                                                    |                                                                                                    |

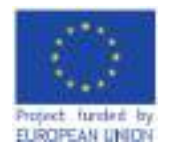

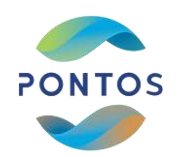

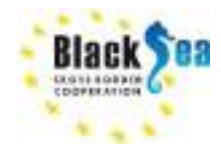

## Step 8: Convert the Classified Raster file to Vector

- Search on Processing Toolbox the Polygonize (Raster to Vector) tool
- In the field Input layer select the classified raster file
- In the field *Vectorized* define the name of the new file and the folder to save (2021\_polygon.shp)
- Select Run and a new vector file will be generated

|                                         | Toposing Topbos                                                                                                    | · · · · · · · · · · · · · · · · · · ·                                                                                                    |
|-----------------------------------------|----------------------------------------------------------------------------------------------------|----------------------------------------------------------------------------------------------------|
| Q Rolygoniae (Rauter to Wolser) ×       | Q, physe                                                                                                    | V Lavel                                                                                                    |
| Forendary Lag                           | Convert foregree to used                                                                                                    | P. Difference                                                                                                    |
| V 001_00ML09_Hex10%G 30.001 + _         | Careettitaan la Neygone                                                                                                    | Sad 1 (Ga)                                                                                                    |
| Read Surviver                           | Print layout map extent to layer                                                                                                    | Zu F-Unclearfeet                                                                                                    |
| traine of the field to precise          | Bractaye eter                                                                                                    |                                                                                                    |
| 2N                                      | T Count points in polygon                                                                                                    | - V V 2021 NDWLCIP                                                                                                    |
| + Advascel Parameters                   | Greate gold                                                                                                    | Mand 1 (Dog) +                                                                                                    |
| - withing paratosi to partoone (spinol) | Random painta in polygone                                                                                                    |                                                                                                    |
| Verbraud                                | Random powis reade parygons     Ranner powis to points     Pranner powis to points                                                                                                    | V. 2 Distance in the second second se |
|                                         | Q Vector general     Proversional and the second second seco | 1                                                                                                    |
| Pin at Bitch Process.                   | Q Vector geometry     Min Add geometry Athliades     Oracle liver from extent                                                                                                    | VI 0 5m 855                                                                                                    |

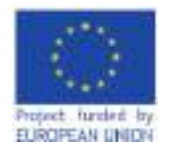

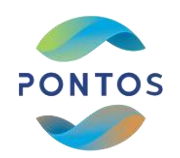

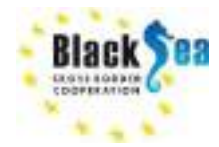

#### Step 9: Convert the Polygons to Lines

Search on Processing Toolbox the Convert Polygons to Lines tool

- In the field *Polygons* select the Polygon file (2021\_Polygon)
- In the field *Lines* define the name of the new file and the folder to save (2021\_Shoreline.shp)
- Select Run and a new vector file will be generated

| Q Carrent Weigner to Lives                                                                    |                                                                                                    |
|-----------------------------------------------------------------------------------------------|----------------------------------------------------------------------------------------------------|
| Nexembers Log<br>Nexembers<br>20 XIX_peliger (JNX IIXIX)<br>2 Methods have set<br>Log         | Concentration and the sectors     Concentration and the sectors     Concentration and the sectors     Concentration and the sectors     Concentration and the sectors     Concentration and the sectors     Concentration and the sectors                                                                                                    |
| In Device, PORTOL, VETUR, SEEL always day     Image: Community of the star raising algorithm. | Batter plate to points     Covere guid     Covere guid |
| 2% Const<br>Rat at Bill Picana. Rat Dise                                                      | Convert spatial bookstwars to b     Vector geometry     Weter geometry                                                                                                    |

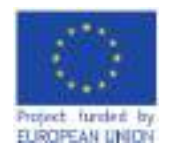

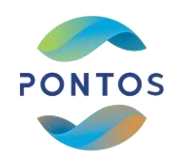

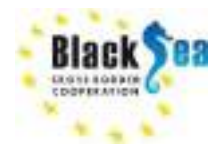

### Step 10: Edit and smooth shoreline

- Select the shoreline file (2021\_shoreline.shp)
- Select *Toggle editing* tool and edit the shoreline using the tools:
  - Split Parts
    Split Features
    Vertex Tool etc
- ※回応な・回転×0回ちゃ。● 4 4 1 M (1・Va・1818 6 13 8 13 8 年 4 4 月 19 19
- Delete the outer lines and keep only the main shoreline
- For stop editing press Toggle editing tool

# **Smooth Shoreline**

Select Smooth tool from the Processing Toolbox

- Input layer  $\rightarrow$  2021\_shoreline
- Offset  $\rightarrow 0.5$
- Smoothed  $\rightarrow$  save as 2021\_shoreline\_smooth.shp

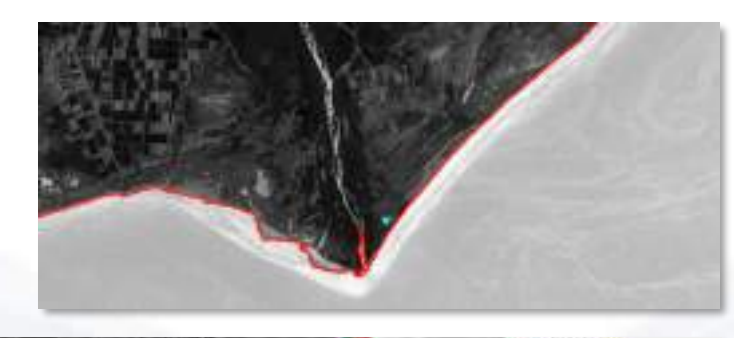

| Q Sraceh                                                                                                    | *                                                                                                    | A d d d a h                                                                                                    |
|----------------------------------------------------------------------------------------------------|----------------------------------------------------------------------------------------------------|----------------------------------------------------------------------------------------------------|
| No constanti la segli<br>Segui Angue<br>Validati, presentare preside Datagi -> (CB (Segui -><br>Segui Angue)<br>Segui Angue Angue Angue Angue Angue<br>Segui Angue Angue Angue Angue Angue<br>Segui Angue Angue Angue Angue Angue<br>Segui Angue Angue Angue Angue Angue<br>Segui Angue Angue Angue Angue Angue<br>Segui Angue Angue Angue Angue Angue Angue<br>Segui Angue Angue Angue Angue Angue Angue<br>Segui Angue Angue Angue Angue Angue Angue<br>Segui Angue Angue Angue Angue Angue Angue<br>Segui Angue Angue Angue Angue Angue Angue Angue<br>Segui Angue Angue Angue Angue Angue Angue Angue Angue<br>Segui Angue Angue Angue Angue Angue Angue Angue Angue<br>Segui Angue Angue Angue Angue Angue Angue Angue Angue Angue<br>Segui Angue Angue Ang | <ul> <li>Smooth</li> <li>The acceleration smooths the preparative is a first a potential layer. E problem is a first a potential layer. E problem is the first potential layer is a first potential layer. In the order is the first potential layer is a first potential layer. In the order is the first potential layer is a first potential layer. The potential layer is the order is a strategiest and the strategiest potential layer. The order is a strategiest potential layer is a strategiest potential layer. The order is a strategiest potential layer is a strategiest potential layer is a strategiest potential layer. The order is a strategiest potential layer is a strategiest potential layer is a strategiest potential layer is a strategiest potential.</li> </ul> | <ul> <li>O record generating</li> <li>O record</li> <li>O record</li> <l< th=""></l<></ul> |
| 15                                                                                                    | Circana                                                                                                    |                                                                                                    |
| har as both frequency                                                                                                    | Rum Occo. w/g                                                                                                    |                                                                                                    |

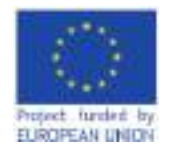

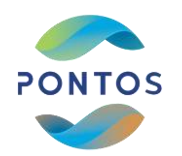

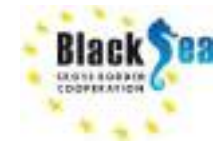

#### Step 11: Extract every historical shoreline

• Apply the same steps for every historical satellite images to extract the historical shorelines

| form                                              | Only work had                                                                                                    | 104                  |
|---------------------------------------------------|----------------------------------------------------------------------------------------------------|----------------------|
| () annua                                          | CONTRACTOR AND                                                                                                    | Their Discourses     |
| III STR MERCIA JÓC KTYDERÓMENNE MERCH MÓNE TUBTIF | WALKER FILTER                                                                                                    | Winited TP and the   |
| T 704705,Visualisat                               | THYME ELEMANT MAL                                                                                                    | ditts hused          |
| 2023, documento                                   | Tubucelar area 446.                                                                                                    | Acres (max           |
| 3 2021 (minimulap)                                | TERESTIC AND NO.                                                                                                    | 207114               |
| C 2821 another page                               | TITERUM LINE FOR PAA                                                                                                    | 010 714              |
| () statt, docernear ange                          | 110000002801996                                                                                                    | TOTAL PLAN           |
| 2001 permitted                                    | 11200202313-040-044                                                                                                    | 108.176              |
| D 1927 Lowing microles                            | 11710/06/11 7 846-7486                                                                                                    | 2-01/04              |
| 3821 perganalistip                                | Translit 754 Her                                                                                                    | Diff Har             |
| C 2001 conferences                                | 1110/0111734344                                                                                                    | FR1 710              |
| Ci 1927 Lowissonice All                           | OTHERS PARAMA                                                                                                    | TEP (he -            |
| 301 palgoone                                      | Transmittan and MA                                                                                                    | 0-04744              |
| 2001 carly prime                                  | TOTAL DESIGNATION OF A DESIGNATION OF A | DOTE:                |
| 2021, performant                                  | Concept and Mar.                                                                                                    | 25.10                |
| 2001, perigonuli f                                | 1120220023-0002-000                                                                                                    | 104-15e              |
| E BELNOWLOputeent                                 | 12200303227-41744                                                                                                    | 107.746              |
| WILNOW, Children                                  | TURNING OVER 1997                                                                                                    | 10.01.Lager Inthonys |
| 1201,N0W_OR_11                                    | T(06/26U) 7:11 FM                                                                                                    | 10/100               |
| R BUD NOWIN                                       | TYPE2811 TYPE TAK                                                                                                    | 2416                 |
| ant status preventional Many Acat Library         | TTENDER COMMAN                                                                                                    | The Walker           |
|                                                   |                                                                                                    |                      |

List of generated files

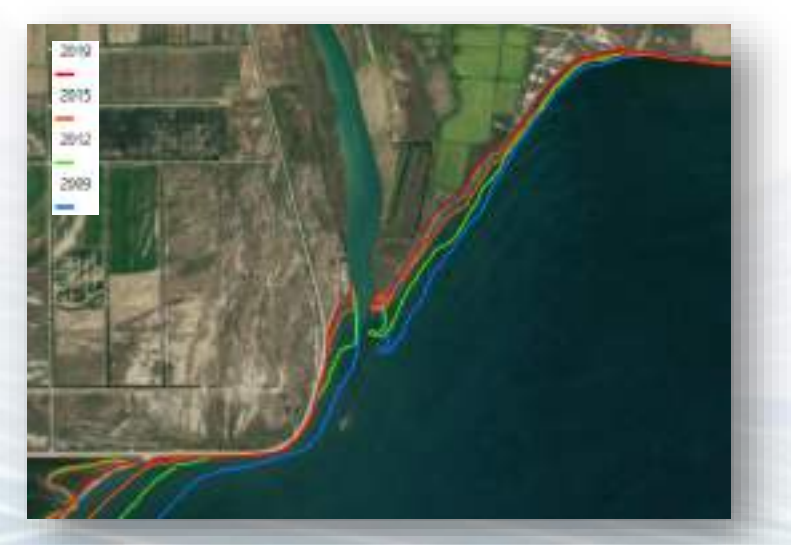

**Historical shorelines** 

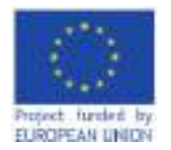

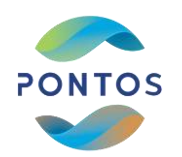

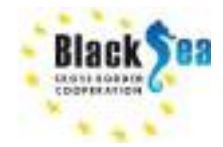

# Practical Session 3 Evaluation of the Shoreline Evolution

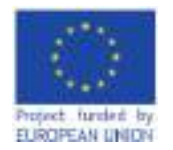

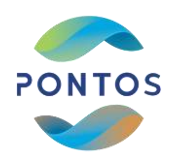

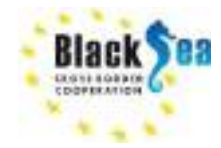

# Common borders. Common solutions. Introduction in DSAS tool

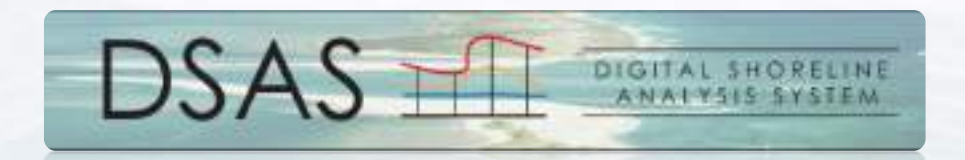

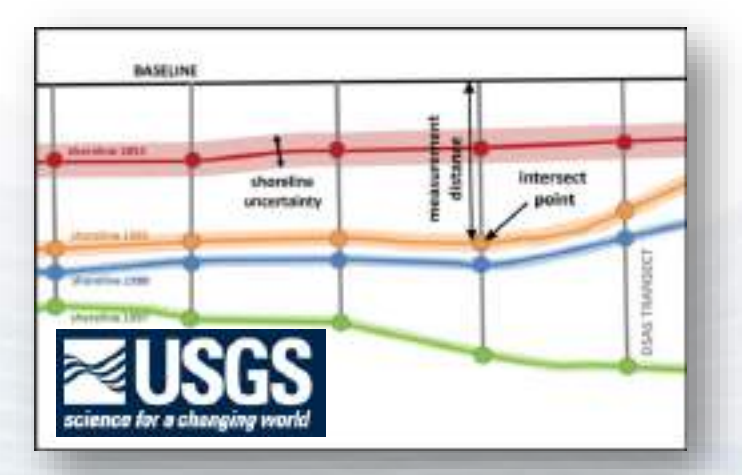

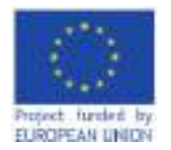

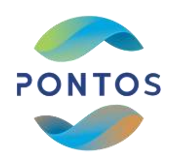

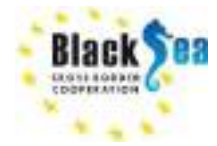

# Common borders. Common solutions. Introduction in DSAS tool

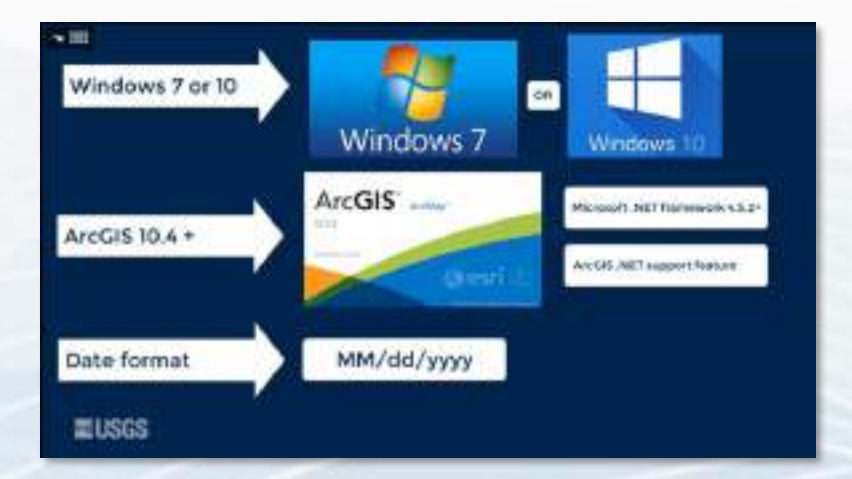

| DSAS version | ArcGIS version | Windows version                 |
|--------------|----------------|---------------------------------|
| V5.0         | v30.4-30.5     | Windows 7 - Windows 10          |
| 96.6         | v10.4 -10.5    | Windows XP, Vista and Windows 7 |
| 91.3         | v10.0- 10.3    | Windows XP, Vista and Windows 7 |
| 94.2         | V9.2 - 9.3.8   | Windows XP, Vista               |

EUS6S

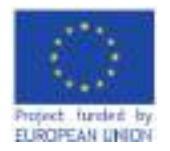

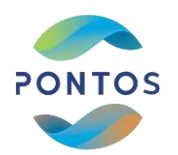

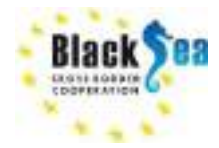

# Common borders. Common solutions. Introduction in DSAS Statistics

| NSM | Net Shoreline Movement                       |
|-----|----------------------------------------------|
| SCE | Shoreline Change Envelope                    |
| EPR | End Point Rate                               |
| LRR | Linear Regression Rate                       |
| LSE | Standard Error of Linear Regression          |
| LCI | Confidence Interval of Linear Regression     |
| LR2 | R-squared of Linear Regression               |
| WLR | Weighted Linear Regression Rate              |
| WSE | Standard Error of Weighted Linear Regression |
| WCI | Confidence of Weighted Linear Regression     |
| WR2 | R-squared of Linear Regression               |
| LMS | Least Median of Squares                      |

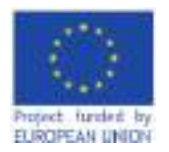

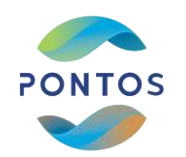

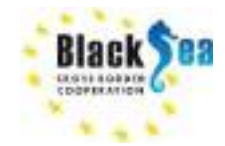

## Shoreline Change Envelope (SCE)

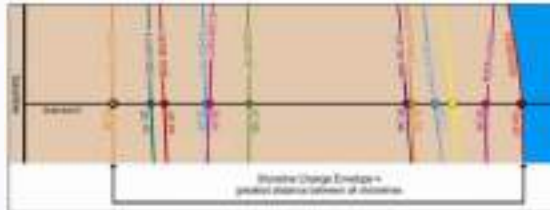

# **Net Shoreline Movement (NSM)**

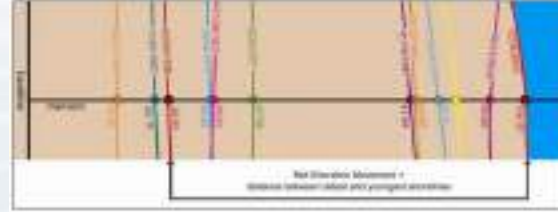

# End Point Rate (EPR)

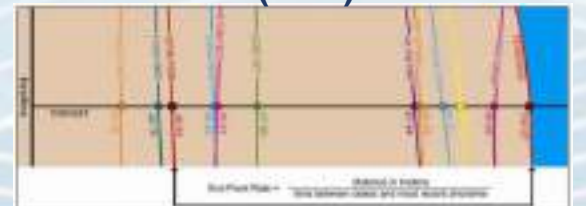

# Weighted Linear Regression (WLR)

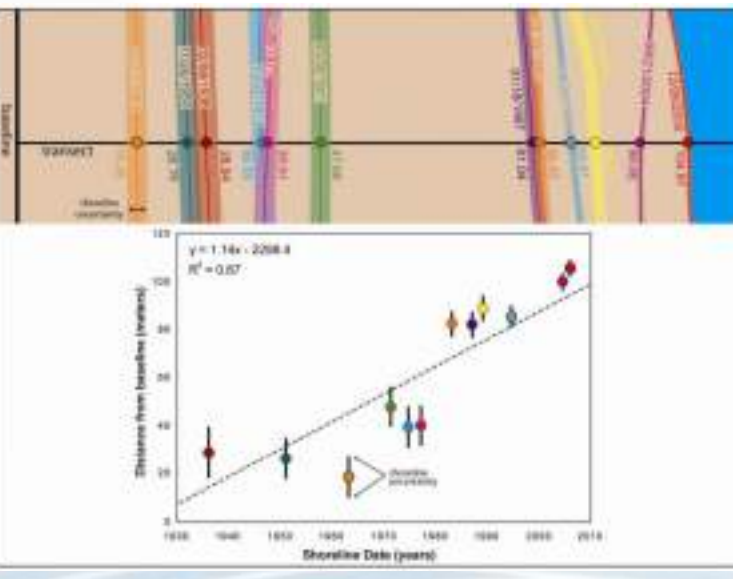

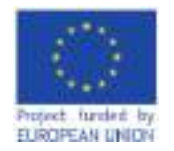

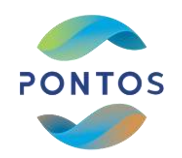

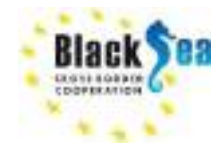

#### Methodology in steps - ArcMap & DSAS

| INPUT<br>Personal Geodatabase<br>tossine<br>tossine<br>thostines<br>thostines_uccertainty |
|-------------------------------------------------------------------------------------------|
| OUTPUT<br>Personal Geodatabase                                                            |
| OUTPUT<br>Personal Geodatabase                                                            |

Step 1<sup>st</sup>: Create a Personal Geodatadase (.mdb) and new Feature Classes Step 2<sup>nd</sup>: Import the historical shorelines In ArcMap Step 3<sup>rd</sup>: Pre-process of the shorelines and Edit the Shorelines Feature class Step 4<sup>th</sup>: Pre-process of the baseline and import in baseline Feature Class Step 5<sup>th</sup>: Define the technical characteristics of the vertical Transects in DSAS toolbox Step 6<sup>th</sup>: Edit Transects Step 7<sup>th</sup>: Calculate the Statistical Parameters Step 8<sup>th</sup>: Visualization of the results Step 9<sup>th</sup>: Open the Attribute tables from the generated files Step 10<sup>th</sup>: Export the parameters in .txt file Step 11<sup>th</sup>: Indicative Results – East Nestos Estuaries

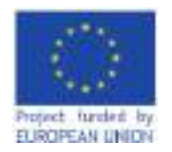

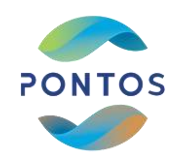

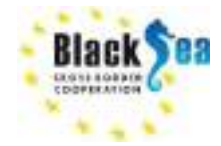

## Step 1: Create a new Personal Geodatabase and two Feature Classes

- Open ArcMap 10.9
- Define the **Working directory** saving the file in the **DSAS\_Transects** folder:

 $\textbf{File} \rightarrow \textbf{Save as} \rightarrow \textbf{File name: } \textbf{DSAS} \textbf{Transects.mxd}$ 

## Create a new Personal Geodatabase

- Catalog  $\rightarrow$  New Personal Geodatabase
- Rename  $\rightarrow$  PONTOS\_ PGB.mdb

Create 2 Feature Classes (shoreline & baseline)

PONTOS\_PGB.mdb (Right click) → New → Feature class...

| the Lit No. 8            | internants transf Selection G     | experience Curbonie. | Webberl      | 1149                                        |                                  |                 |
|--------------------------|-----------------------------------|----------------------|--------------|---------------------------------------------|----------------------------------|-----------------|
| Dididid I.               | 作数×1001巻・1000                     | - 4000               | Sue<br>Map   | -                                           | 100cr                            |                 |
| Table OF COMPANY         |                                   |                      | Var          | et                                          |                                  |                 |
| DIAGE C                  |                                   |                      | III. Sele    | Of Cardente                                 |                                  |                 |
| 100 1 10 10 10           |                                   |                      | The Cata     | (rep                                        | 1                                |                 |
| i C Inches 2             | Cit, Secondo, Hill                |                      | S leen       | * 900                                       |                                  | -               |
| 1 1                      |                                   |                      | To inter     | a Smithing                                  | 1000                             |                 |
| H D Shinker, 2           | SS Smooth, M                      |                      |              | 100                                         | en the Column -                  | Contraction and |
| -                        |                                   |                      |              |                                             |                                  |                 |
| - C personal D           | 11,3milet,3i                      |                      |              | A. 7                                        | been it for me                   | er belge        |
|                          |                                   |                      |              |                                             |                                  |                 |
|                          |                                   | -                    |              | alanog i                                    |                                  |                 |
| ^ Catal                  | og ‡ x                            |                      |              | \$ • \$ <u>\$</u> <u>0</u> 0                | )      *   😫   1                 | 81 🖾            |
| ¢ •                      |                                   |                      | 14           | PONTOS                                      | PG8.gdb<br>ELCOLLECTION/DS       | AS Sent A       |
| Locatio                  | on: 🔯 Home - Erosion lab\DSAS 🛛 🗸 |                      |              | 18 DSAS_Sentir                              | iel                              |                 |
| III 🗃 🚮                  | Home A Copy                       |                      |              | DSAS_Sentir                                 | iel_2021<br>Output_intersects_20 | 21.txt          |
| 66                       | Sho Paste                         |                      |              | Export_C                                    | Output_rates_2021.tx             | t               |
|                          | shc × Delete                      |                      |              | PONOVAS DO                                  | s_sc_rates_coch.shp              | 1               |
|                          | 😧 tra Rename                      |                      |              | B DON B                                     | opy                              |                 |
| 18 S                     | Folder                            |                      |              | buff × C                                    | elete                            |                 |
| older                    | New +                             |                      |              | DSA P                                       | ename                            |                 |
| ile Geodatabase          | Item Description                  |                      |              | DSA 2 R                                     | lefresh                          |                 |
| ersonal Geodatabase      | Properties                        |                      |              | PON 4                                       | Aake Default Geodat              | tabase          |
| atabase Connection       | -To-Use Services                  |                      |              | Shoe D                                      | idministration                   | ase >           |
| rcGIS Server Con New Pe  | rsonal Geodatabase                | 1                    | Feature Data | rset                                        | lew                              |                 |
| ayer Create              | a new personal                    |                      | Feature Clas | s                                           | mport                            |                 |
| roup Layer geodat        | tabase.                           |                      | Table        | 8                                           | xport                            |                 |
| ython Toolbox            |                                   |                      | View         | New Feature Class                           | Ser                              | vice            |
| hapefile                 |                                   |                      | Relationship | Create a new standa                         | lone feature                     |                 |
| urn Feature Class        |                                   |                      | Raster Data  | feature dataset.                            | re class in this                 |                 |
| oolbox                   |                                   | 9                    | Mosaic Dat   | Disabled if you are u                       | ising a Basic hp                 |                 |
| BASE Table               |                                   | 3                    | Schematic    | license and you hav<br>a feature dataset co | e right-clicked hp               |                 |
| AS Dataset               |                                   | 9                    | Toolbox      | types that cannot be                        | e created or                     |                 |
| Address Locator          |                                   |                      |              | as topology.                                | occurac, auto                    |                 |
| Composite Address Locato | r                                 |                      |              | B System Tool                               | boxes                            |                 |
| (ML Document             |                                   |                      | 1            | B Database Conni                            | s<br>ections                     | Ŷ               |

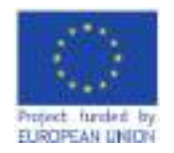

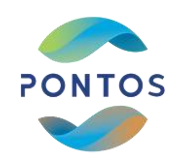

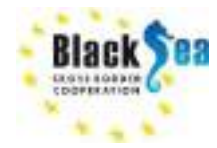

- Step 1a: Create a new shoreline Feature Classes
- In the Tab Catalog  $\rightarrow$  PONTOS\_PGB.mdb (right click)  $\rightarrow$  New  $\rightarrow$  Feature class...
- In the field *Name* type shorelines
- Select Line Features in the field "Type of features stored...", press next
- Select the coordinate system of your study site, and press next
- Fill the table with the Field name and the Data Type as given in the figure
  - In the field DATES\_ in the "Field Properties" in Length type 10

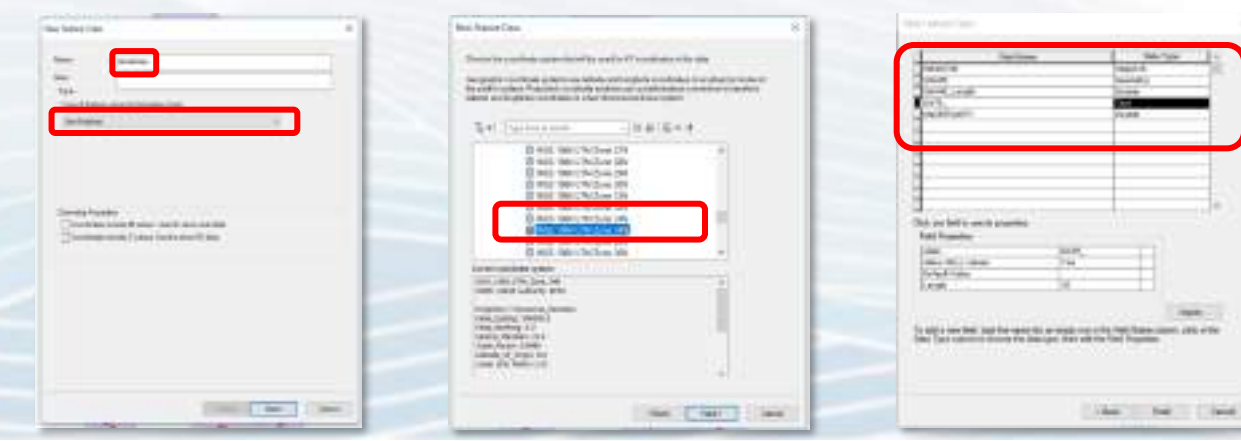

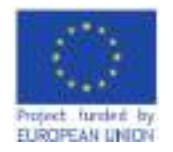

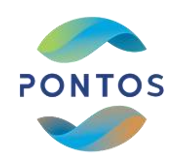

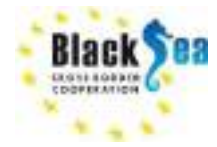

## Step 1b: Create a new baseline Feature Classes

- In the Tab Catalog  $\rightarrow$  PONTOS\_PGB.mdb (right click)  $\rightarrow$  New  $\rightarrow$  Feature class...
- In the field *Name* type baseline
- Select Line Features in the field "Type of features stored...", press next
- Select the coordinate system of your study site, and press next
- Fill the table with the Field name and the Data Type as given in the figure

| Accession 1                                                                                | without N        | Marchaeland (Inc                                                                                                    |
|--------------------------------------------------------------------------------------------|------------------|----------------------------------------------------------------------------------------------------|
| Nex Lands                                                                                  |                  | Termen Str. Sec. 1<br>Sec. 10 Sec. 1<br>Sec. 10 Sec. 10 Sec. 10 Se |
| Sector Paulos<br>Constantinos e acos Carlo annos est<br>Constantinos (Sant Sector est Sant |                  | The state of the state of the s                                                                                                    |
|                                                                                            | Carlo Contration | (1996)<br>Selected to be device the selected by the se                                                                                                    |
| International Court                                                                        | IN CALL OF       |                                                                                                    |

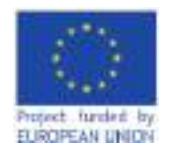

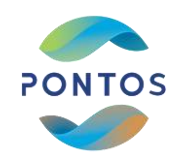

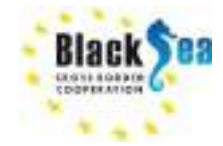

## Step 2: Import the historical shorelines In ArcMap

- i. Create a new Folder (e.g. DSAS\_Transects)
- ii. Copy the shoreline shapefiles to the DSAS\_Transects folder
- iii. Right click on the layers panel
- iv. Add Data...
- v. Select all the shoreline files
- vi. Select Add
- vii. The shorelines are imported in the ArcMap

| eta Daria -<br>eta Gruzo Japar<br>levo Secretos Japar<br>Apy<br>Maria cartella<br>Interna<br>Phila Lana Chi<br>Maria<br>Phila Lana Chi<br>Maria<br>Daria da Lana<br>Chimana bel cartella<br>Maria da Lana<br>Chimana bel cartella                                                                                                    | Add Onlin<br>Address stort to the Faight<br>attact data frame<br>The You can also data then<br>atta pair may have the<br>Existing controls                                                                                                    |
|----------------------------------------------------------------------------------------------------|----------------------------------------------------------------------------------------------------|
| All Daria<br>en Churp Lager<br>ann Deschoe Lager<br>Ally<br>Marcine<br>and All Lager (20)<br>and All Lager (20)<br>and All Lager                                                                                                    | Add Data<br>Add new door to the Thight<br>active door theme<br>The You can water door door door<br>anty pain maker door door door<br>anty pain maker them the<br>Editing ambient                                                                                                    |
| ek Group I sper<br>ek Searneg I soar<br>Spy<br>Sold Laard 201<br>privid Laard 201<br>privid Laard 201<br>privid Laard 201<br>privid Laard 201<br>privid Laard 201<br>privid Laard 201<br>privid Laard 201<br>privid Laard 201<br>privid Laard 201<br>privid Laard 201<br>privid Laard 201<br>privid Laard 201<br>privid Laard 201<br>privid Laard 201                                                                                                    | Add Data<br>Add very door to be may to<br>active data forms<br>that they can also data form<br>any pure may they the<br>Extend on these<br>Extend on these                                                                                                    |
| In Search of Learn<br>Rey<br>Star Learn (20<br>Star Learn (20<br>Star Star C20<br>Star Star Star<br>Star Star Star<br>Star Star<br>Star<br>Star Star<br>Star<br>Star                                                                                                    | Add Data<br>Add very state to the reage<br>accessible trains.<br>The You raw who had then<br>were parameters that the<br>Datalog sensitive                                                                                                    |
| Apy<br>Inter-section<br>and As Learner 201<br>and As Learner 201<br>and As Learner 201<br>and and and and<br>and and and and<br>and and and and<br>and and and and<br>and and and and<br>and and and and<br>and and and and<br>and and and and<br>and and and and<br>and and and and<br>and and and and<br>and and and and<br>and and and and<br>and and and and<br>and and and<br>and and and<br>and and and<br>and and and<br>and and<br>and and<br>and and<br>and and<br>and<br>and<br>and<br>and<br>and<br>and<br>and                                                                                                    | Add new data to the hearth<br>accessible there.<br>The thousand the data data<br>and part and the total data<br>and part and the total data<br>and part of the total data<br>and part of the total data<br>and part of the total data<br>and part of the total data<br>and part of the total data<br>and part of the total data<br>and part of the total data<br>and part of the total data<br>and part of the total data<br>and part of the total data<br>and part of the total data<br>and part of the total data<br>and part of the total data<br>and part of the total data<br>and total data and part of the total data<br>and part of the total data and part of the total data<br>and part of the total data and part of the total data<br>and part of the total data and part of the total data<br>and part of the total data and part of the total data<br>and part of the total data and part of the total data<br>and part of the total data and part of the total data<br>and part of the total data and part of the total data<br>and part of the total data and part of the total data and part of the<br>total data and part of the total data and part of the total data and part of the<br>total data and part of the total data and part of the total data and part of the<br>total data and part of the total data and part of the total data and part of the total data and part of the total data and part of the total data and part of the total data and part of total data and part of total data an                                                                                                    |
| hele spanist<br>mense<br>an Al Lawre (19)<br>an Al Causer (19)<br>million (19)<br>and (19)<br>and (19)                                                                                                    | artie data forme<br>No rou can also data data<br>inte para transition for<br>Estatung composi                                                                                                    |
| Internet<br>and All Laure 191<br>and All Laure 191<br>million 1 Laure<br>Carlo No Laure<br>Manne No Laure<br>Internet Schlam                                                                                                    | The two raw who down them<br>interpret may have the<br>Exhibiting controls                                                                                                    |
| an Al Laure C Br<br>an Al Laure I H<br>and a Laure<br>and the Laure<br>strange Br Laure<br>Strange Br Laure<br>Strange Br                                                                                                    | interprotection the<br>Editing product                                                                                                    |
| en la case (1)<br>and a case<br>a case (1) case<br>a case (1) case<br>a case<br>a case (1) case<br>a case<br>a case (1) case<br>a case<br>a c | Eating uniter                                                                                                    |
| anna a facana<br>Comental Coment<br>Manana No Coment<br>Batarana Scala                                                                                                    |                                                                                                    |
| conservati a conservati<br>influenza felt i conservati<br>influenza Schief                                                                                                    | +                                                                                                    |
| intervecco Scale                                                                                                    | +                                                                                                    |
| ia fervicios Scale                                                                                                    | 4                                                                                                    |
|                                                                                                    |                                                                                                    |
| - WITPELOLLECTOR                                                                                                    | 493) <mark>=</mark> -(8)85(                                                                                                    |
|                                                                                                    | ne - WATER, COLLECTOR'<br>12 January, Science<br>2 January, Science<br>2 January, Science<br>2 January, Science<br>3 January, Science<br>3 January, Science |

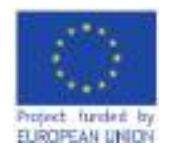

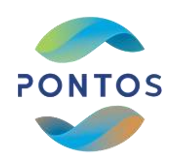

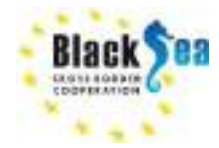

Step 3a: Pre-process of the shorelines and Edit the Shorelines Feature class

Create new field in the attribute table of the historical shoreline files

- Right click on the Shoreline Layer
- Open attribute table  $\rightarrow$  Table options  $\rightarrow$  Add Field
  - Name: YEAR
  - Type: Short Integer
  - $\rightarrow$  OK
- Editor  $\rightarrow$  Start Editing
- In the field YEAR define the shoreline date e.g. 2018
  - $\rightarrow$  Stop Editing
- Apply the same process on every historical shoreline file

| DATE   |              |                                       | 0.0 |
|--------|--------------|---------------------------------------|-----|
| 11-18  | 1- NB        | · · · · · · · · · · · · · · · · · · · |     |
| 2014.1 | outre intere | that                                  | *   |
| . FIL  | Shape*       | ON YEAR                               |     |
|        | 1 Palyline   | 2018                                  |     |
| 1000   |              |                                       |     |
|        |              |                                       |     |
|        |              |                                       |     |
|        | 1 * *        | • 📰 🖷 (0 cet of 1 Selected)           |     |
|        |              | And the second second second second   |     |

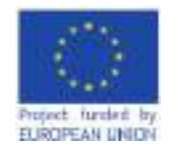

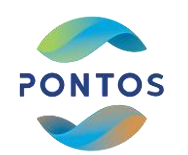

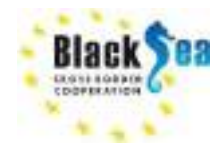

Step 3b: Pre-process of historical shorelines

Create a new shapefile Merging the historical shorelines.

 $\mathsf{Open}\; \textbf{Search}\; tab \to \textbf{Merge} \to \textbf{Merge}\; \textbf{Data}\; \textbf{Management}$ 

- In the field Input, insert the historical shorelines (Drag and Drop)
- In the field output, define the file name and the saved folder
   Save as → Shoreline\_2015\_2021\_sm
- In the Field Map, **Delete** the all fields e.g. **DN (Long)**, **K**eep **only** the field **YEAR**, press **OK**

Open attribute table to check the fields

| Not hereits                                                                                                    | Field Map (optional)                                                                                                    |
|----------------------------------------------------------------------------------------------------|----------------------------------------------------------------------------------------------------|
| 1         20           10         20           11         20           11         20           12         20           12         20           12         20           12         20           12         20           13         20           14         20           15         20           16         20           16         20           16         20           16         20           17         20           18         20           19         20           10         20           10         20           10         20           10         20           10         20           10         20           10         20           10         20           10         20           10         20           10         20           10         20           10         20                                                                                                    | Carinaly loss His affailular<br>facts has the top of<br>security as the top of<br>security as the top of<br>security of the security<br>addees<br>"No. Cet AOI: secure, ar<br>addee security fully, security<br>and regulation, sec), an<br>additional period of<br>security and respective                                                                                                    |
| AutoConst<br>1: Descent TETEL (FFOA, Desc, Neuron Schooler, SEE, DEL (A V)<br>1: Descent Schooler, SEE, DEL (A V)<br>1: Descent SCH, Desch, D. 1946<br>1: Descent SCH, Desch, D. 1946<br>1: Descent SCH, Desch, Desch, | Mage ubs after per in<br>specify has abain their<br>mapping of orthogonal their<br>mapping of orthogonal their<br>and dispersion<br>of dispersion their<br>and their a pupping<br>of their a pupping<br>of their |
|                                                                                                    | w a jand-the for right in                                                                                                    |

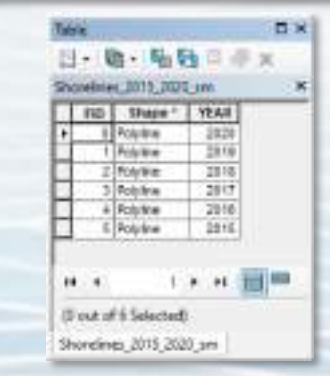

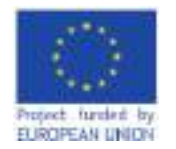

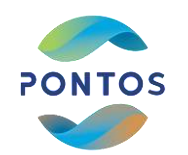

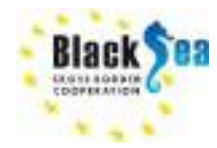

#### Step 3c: Edit the Shorelines Feature class

- Editor  $\rightarrow$  Start Editing  $\rightarrow$  shorelines  $\rightarrow$  OK
- Copy the shorelines from the layer Shoreline 2015-2020
- Paste to Shorelines layer

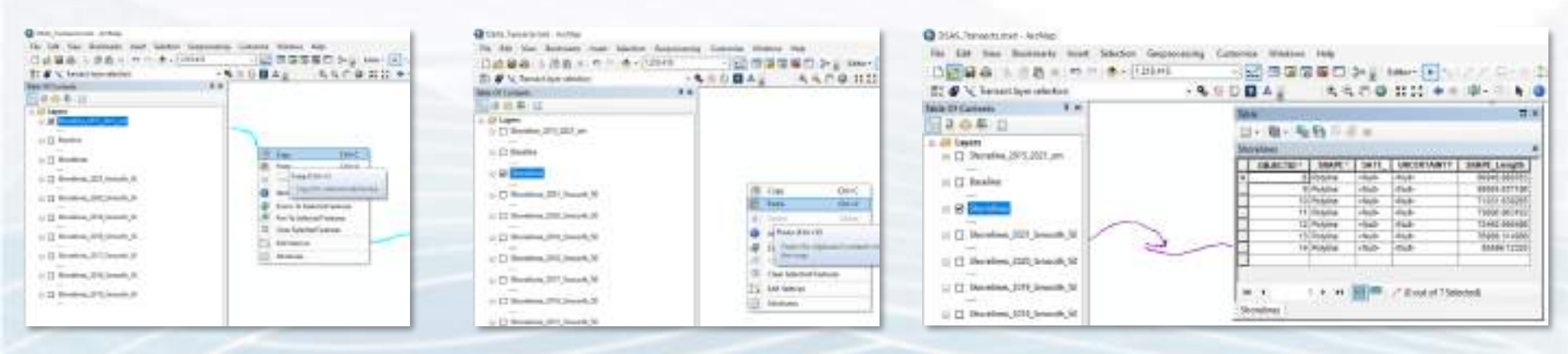

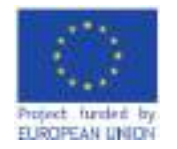

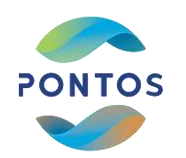

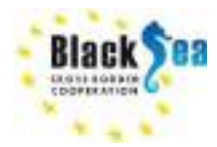

Step 3d: Edit the Shorelines Feature class

- Select shorelines layer (right click) → Open Attribute Table
- Editor  $\rightarrow$  Start Editing  $\rightarrow$  shorelines

# Un the fields DATE\_ και UNCERTAINTY

- DATE\_: the format is related to your PC settings (e.g. DAY/MONTH/YEAR or MONTH/DAY/YEAR)
- UNCERTAINTY: set the uncertainty in meters (e.g. 10 m for SENTINEL historical shorelines)

| 1 | OBJECTID* | SHAPE*    | DATE_       | UNCERTAINTY | SHAPE Longth |
|---|-----------|-----------|-------------|-------------|--------------|
| 1 | 7         | Polyline  | 05/28/2020  | 10          | T6920,209301 |
|   | 8         | Polylina. | 08/14/2019  | 10          | 71031.030205 |
|   | 9         | Polyine   | 05/14/2018  | 10          | T3690.963162 |
|   | 10        | Polykie   | 07/38/2017  | 10          | 75460.956486 |
|   | 11        | Polyine   | diviacióté. | 10          | 76968.314988 |
|   | - +2      | Polyine   | 08/25/2015  | 10          | 89741,817078 |
|   | 13        | Polyline  | 07/29/2021  | 18          | 66948.988763 |

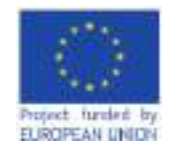

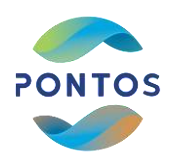

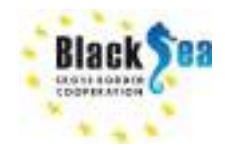

Step 4a: Pre-process of the baseline and import in baseline Feature Class

Create a baseline parallel to the coastlines either creating a buffer line or editing manually a new polyline

# Create a buffer:

- In the tab Search → type Buffer → select Buffer Analysis (Tool) and the Buffer window opens
- In the field *input feature* select the Shoreline\_2015\_2020 file
- In the Output Feature Class define the name of the buffer file and the saved file\
- In the field **Distance** (value or field)  $\rightarrow$  select the buffer width in meters
- In the **Dissolve Type**  $\rightarrow$  All
- Press OK
- A new buffer file is created

| S. MAL                                                                                                    | Takin Type optional or<br>Taking the cast<br>follows to all is<br>advected all is<br>advected and is<br>followed and the cast<br>is presented or<br>the presented or<br>the |                                                                                                    |
|----------------------------------------------------------------------------------------------------|----------------------------------------------------------------------------------------------------|----------------------------------------------------------------------------------------------------|
| Provide annual Control of Control of Control | ten rige, provi<br>tigat halanta,<br>tada halanta,<br>provide analysis<br>andreas and ta<br>provide analysis<br>and table and table<br>waters, all the table<br>waters, for path<br>approximation,<br>tables, etc. the<br>provide analysis<br>in andreas the<br>provide analysis                                                                                                    | 1 2 Inner (F) (F) (F)                                                                                                    |
| - 144<br>                                                                                                    | Head<br>- 1277 - Pin Sea Hapel<br>Scottages of the late<br>Scottages of Pine<br>Texture                                                                                                    | (c) Inners(H)(ners(H)     (c) Inners(H)(ners(H)     (c) Inners(H)(ners(H)(ners(H) |

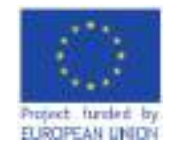

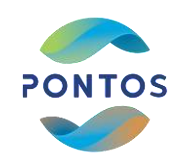

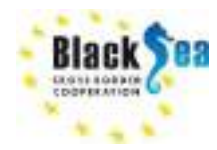

Step 4b: Create a baseline layer

- Editor  $\rightarrow$  Start Editing  $\rightarrow$  baseline  $\rightarrow$  OK
- Create Features → select baseline
- Select the Editor from the toolbar, then select Create Features
- In the tab Create Features select baseline
- From the toolbar Editor select the tool Trace
   Editor
   Editor
   Editor
   Editor
   Editor
- Set the pointer on the **Buffer\_shorelines** → Left click → slide the pointer on the **Buffer\_shorelines**
- Finish the sketch: left right click and from the pop up window Finish Sketch
- Stop Editing

| Dat | anne:      |          |   |       |          |        |              |
|-----|------------|----------|---|-------|----------|--------|--------------|
| П   | OBJECTID * | SHAPE *  | 0 | Group | OFFshore | CasBir | SHAPE_Longth |
| •   | 80         | Polyline | + | 1     | 0        | 1 (A)  | 5388.0683375 |
|     |            |          |   |       |          |        |              |

Editor- 🕨 🔤 🖉 🐔 🖓 🖽 🖄 🏥 🖉 🚍

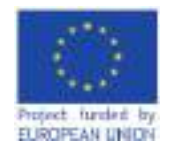

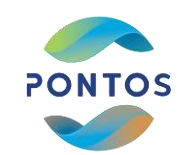

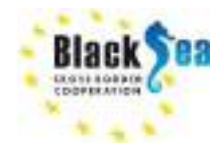

#### Step 4c: Create a baseline layer

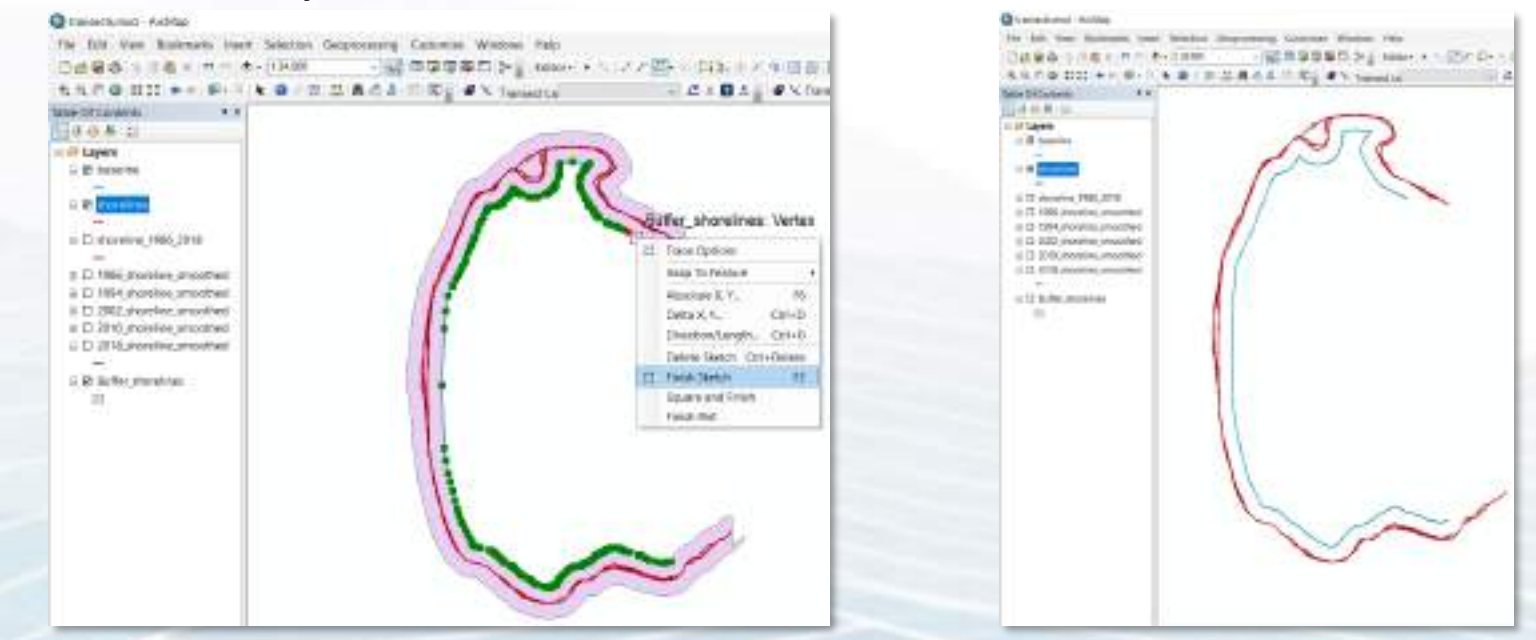

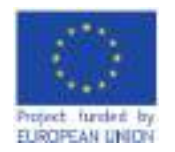

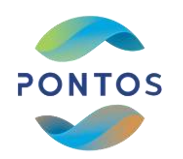

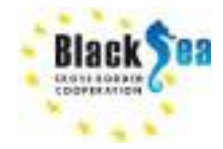

## Step 5a: Define the technical characteristics of the vertical Transects in DSAS toolbox

| A Statesting of Statesting of | Pichtathorns II 4                                                                                                    | Statistical Incidence                                                                                                    |
|----------------------------------------------------------------------------------------------------|----------------------------------------------------------------------------------------------------|----------------------------------------------------------------------------------------------------|
| 0 K 2                                                                                                    | And International Contraction of Contraction of Con | And in the Party Party Party Party                                                                                                    |
| No. of Concession, Name                                                                                                    | Rate-Server                                                                                                    | Treate facesies                                                                                                    |
| 10 million (100                                                                                                    | Statutor (meter                                                                                                    | Beatra and Anna and Anna anna a                                                               |
| 11 Showing                                                                                                    | annetter II - O                                                                                                    | Dvereitine (million (million ( |
| Distance of the second second se                                                                                                    | James Fernance                                                                                                    | Source country, Nat. 2010 USA                                                                                                    |
| Dimension .                                                                                                    | National Addition and Addition and Additional Additional Additiona | Interfaction Income of Arrian and Arrian and |
| the state in the state                                                                                                    | fame to a line of the line of the line of  |                                                                                                    |
| Constant for Constant of                                                                                                    |                                                                                                    |                                                                                                    |
| [] Notice, 107, Security B                                                                                                    | Lossed in Patrick Index Density (3)                                                                                                    | PRODUCT CONTRACTOR                                                                                                    |
| [] General (R) Smooth SI                                                                                                    | Effectants busin 61                                                                                                    | A REAL PROPERTY AND A REAL PROPERTY.                                                                                                    |
| the second second second second second second second second second second second second second second second se                                                                                                    | Bird Optim                                                                                                    | TAXABLE PROPERTY.                                                                                                    |
| It makes the party of                                                                                                    |                                                                                                    |                                                                                                    |
| D accession Taul Second Se                                                                                                    |                                                                                                    | (Distantionante)                                                                                                    |
| 1 Invation, 2014, Invatid. 20                                                                                                    |                                                                                                    | The second second second                                                                                                    |
| IT MARKED AND DESIGNATION                                                                                                    |                                                                                                    |                                                                                                    |
| C. CONTRACTOR DE LA CONTRACTA                                                                                                    |                                                                                                    |                                                                                                    |
| [] Adapted                                                                                                    |                                                                                                    |                                                                                                    |
|                                                                                                    | A MOR WICH,                                                                                                    |                                                                                                    |
|                                                                                                    |                                                                                                    |                                                                                                    |
|                                                                                                    | Safe party (                                                                                                    |                                                                                                    |
|                                                                                                    | C Rather & Landson C Comment                                                                                                    |                                                                                                    |
|                                                                                                    | inferior.                                                                                                    | in he had                                                                                                    |
|                                                                                                    | Calific Operation and the second second                                                                                                    | Dige Clinest &ine Handlesse                                                                                                    |
|                                                                                                    | Class ( No.                                                                                                    | the second second second second second second second second second second second second second second second s                                                                                                    |
|                                                                                                    | Searcher Lynn                                                                                                    |                                                                                                    |

## Select "Set Default Parameters" button from the DSAS toolbar Select the Baseline Settings tab

- Baseline Layer  $\rightarrow$  baseline
- Baseline ID Field  $\rightarrow$  ID
- In the field Location of Land relative to Baseline Orientation, select Left or right.

## Select the Shoreline Settings tab

- Shoreline Layer  $\rightarrow$  shoreline
- Shoreline Data Field  $\rightarrow$  DATE\_
- Shoreline Uncertainty Field → UNCERTAINTY
- In the intersection parameter select if the transects are seaward or landward

Press OK and the window closes

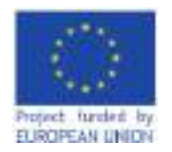

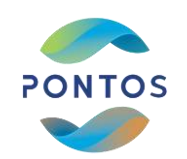

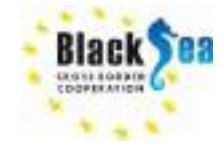

## Step 5b: Define the technical characteristics of the vertical Transects in DSAS toolbox

- Select "Cast Transects" button from the DSAS toolbar In the tab "Cast Transects" in the fields:
- "Transect Storage Parameter" select the Geodatabase (PONTOS\_PGB.mdb)
- "Select Existing or Enter New Transect Name" type a name for the new transects
- In maximum Search Distance
- In baseline field select the transect length in meters
- In Transect spacing field select the space between new Transects
- In Smoothing Distance select the smoothing value (500)
- Press OK and vertical transects to the shoreline are generated, as Shapefile

| N-Sectioner                  |              |
|------------------------------|--------------|
| Del Termin Ingen Telection   |              |
| Terral large freeman         |              |
| 3 deep for the second        | Comm/AATE/R1 |
| Permit                       |              |
| Cella                        |              |
| Numericanos Auricanos (M. C. | Sent bary SI |
| 4                            | TAT          |
| Instant No.                  | 0.0          |
| 2                            |              |
| A Desire Descent of 1984     | 3.           |
| C (2) recent a photo cost    | 0.           |
|                              | law m        |

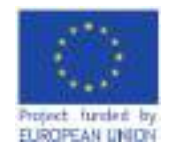

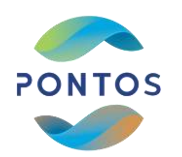

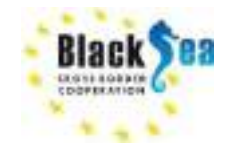

#### Step 6: Edit Transects

We can <u>edit</u> (Delete, Add new transect or Rotate or move in space) transects, using the editing tools, we can: Select the layer transects  $\rightarrow$  Editor  $\rightarrow$  Start editing  $\rightarrow$  transects To end the process select  $\rightarrow$  Stop Editing

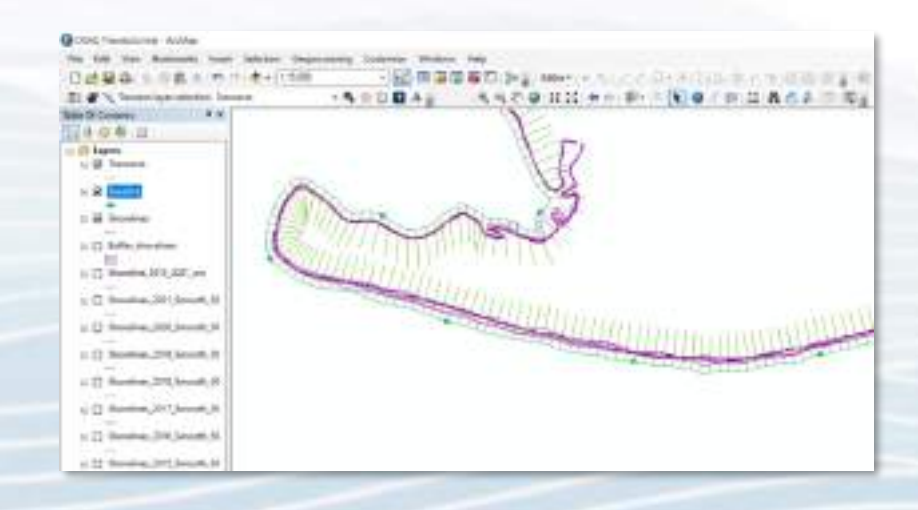
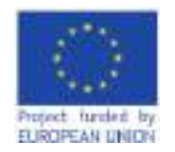

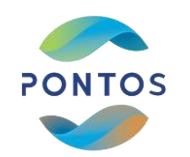

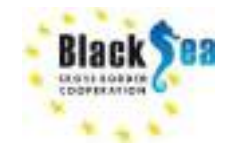

## Step 7: Calculate the Statistics from DSAS tool

| x           |
|-------------|
| let [Seare] |
|             |

# Select "Calculate Rates" button from the DSAS toolbar

• In the field "*Select Statistics to Calculate*" select the parameters you wish to calculate

### In the field additional parameters

- Select the to apply a shoreline intersection threshold
- The confidence interval
- The output options
- And the Folder where the DSAS Summary Report is saved

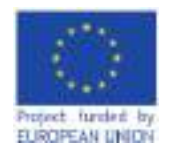

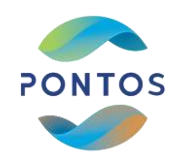

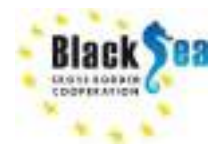

### Step 8: Visualization of the DSAS results in ArcGIS

Select "DSAS Data Visualization" button from the DSAS toolbar

- In the field "*Select rate to visualize using color ramp*" → select the Transects\_rates layer
- In the field "*Select rate for color ramp display*" → select the statistic parameter to visualize
- Select "Scale to my data" or "Apply color ramp"

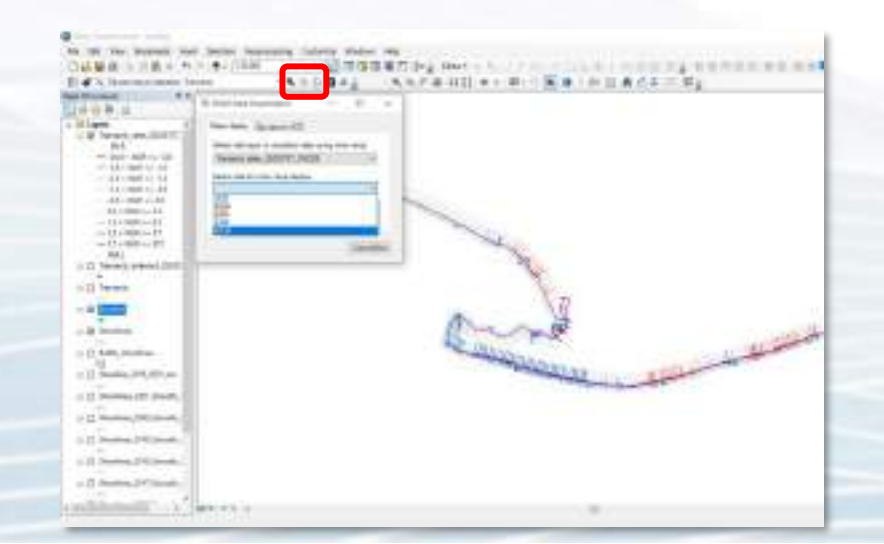

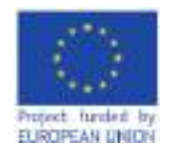

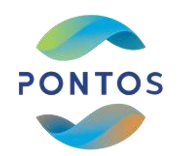

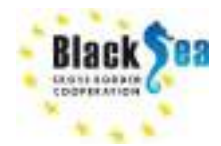

#### Step 9: Open the Attribute tables from the generated files

• Open the Attribute tables of Transects intersect

| STREET, STREET. | PROFIL PEAK  |           |                                       |            |                                                                                                    |              |                |                       |                |
|-----------------|--------------|-----------|---------------------------------------|------------|----------------------------------------------------------------------------------------------------|--------------|----------------|-----------------------|----------------|
| 2000.000        | and a second | T-merel # | Transforder (                         | Territori, | (increased)                                                                                                    | (balance)    | Triange All    | and a second second   | Server Service |
|                 | 10440        | 1         | L                                     |            | THE REAL PROPERTY AND INCOME.                                                                                                    | 41.07181     | HULLINGL       | 101010310110          |                |
|                 | 1399         |           |                                       |            | 0000004                                                                                                    | -90,010,000  | 111221-221124  | AVOID NO ADDRESS      | 1              |
|                 | 12944        |           |                                       |            | ALC: NOT THE OWNER OF THE OWNER OF THE OWNER OWNER OF THE OWNER OWNER OWNE OWNER OWNER OWNER OWNER OWNER OWNER OWNER OWNER OWNER OWNER OWNER OWNER OWNER OWNER OWNER OWNER OWNER OWNER OWNER OWNER OWNER OWNER OWNER OWNER OWNER OWNER OWNER OWNER OWNER OWNER OWNER OWNER OWNER OWNER OWNER OWNER OWNER OWNER OWNER | -40 (100780) | 197221-010291  | 4000004001            |                |
|                 | 10/100       |           |                                       |            | 100100-00010-0                                                                                                    | -4148680     | 10100-110-01   | \$1.001 (h 1000 h)    |                |
|                 | 1.7941       |           |                                       |            | UBANANE                                                                                                    | -A' \$180.00 | \$55.00 AM 14  | 4108236309100         | 14             |
|                 | 2.5944       |           |                                       |            | inside!                                                                                                    | 47 800804    | THE REPORT     | ALLEY M. SHARES.      | 1              |
|                 | 1,964        |           | 1                                     |            | 18080018                                                                                                    | 14.717246    | TELEVENNER     | 40811125410           | 1              |
|                 | 1 204        |           | 1.1                                   |            | 00.00004                                                                                                    | -21400100    | 10019-01201    | 40879471410           |                |
|                 | -1.0441      |           | C (1)                                 |            | 101100-08-1                                                                                                    | -81.67 1000  | 101071-007000  | \$1007(7110)A/P       |                |
|                 | N. Deat      |           | ·                                     |            | dates and the                                                                                                    | d'Alasi.     | 101071-68496L  | and is not.           |                |
|                 | 110440       |           |                                       |            | Linghours .                                                                                                    |              | VALUE AND A    | anarts inter-         | 1              |
|                 | 13 Peak      |           | · · · · · · · · · · · · · · · · · · · |            | 1111860104                                                                                                    | 4154825      | 101271-0-0051  | 408TECTIENS.          | 10             |
|                 | 13 7441      |           | 1                                     |            | NACESCO.                                                                                                    | -4.141881    | DECEMPTOR      | 408734 888984         | 10             |
|                 | 14 (948)     |           |                                       |            | 10.000010                                                                                                    |              | second souther | ACCOUNTS INCOME.      |                |
|                 | et. Start    |           |                                       |            | on concept of                                                                                                    | -0.084141    | 10100 800.01   | and a first statement |                |
|                 | 16.5mail     |           |                                       |            | 10010-0010-0                                                                                                    | AL 18043-1   | 301.00 Root 1  | static laters         |                |
|                 | 11 Peak      |           | 1                                     |            |                                                                                                    | 44102234     | DUTT BOOM      | ALASTI MALIN'         |                |
|                 | 12 7441      |           | 1                                     |            | 10035007                                                                                                    | -41109007    | 10121-1128     | 100734279406          |                |
|                 | TR BOAL      |           |                                       |            | Internation/1                                                                                                    | 1110001      | 11111-0004     | American relevant.    |                |

Open the Attribute table of Transect rates

| -stand should be ? | denmatty"  | 7-044-105 | -President C | the second little | Tymetoder   | Perronal Tr- | Sectored. | 305-   | Interff, Julyaght | 101    | E.M.   | 105   | (100 million in 1 | 1.00 | 188  | 4.90   | 10.000 | 04.6  | 1000 | 1441 | 1417 |
|--------------------|------------|-----------|--------------|-------------------|-------------|--------------|-----------|--------|-------------------|--------|--------|-------|-------------------|------|------|--------|--------|-------|------|------|------|
|                    | 1 Notes    |           |              |                   | 1.1.1.1.1.1 | 1440         |           |        | - Col 194         | 14 (1) | 1.4    | 1.17  | 1.40              | 120  | 1.14 |        | 1.84   | 160   | 1.11 | 141  | - 1  |
|                    | 7,85984    |           |              |                   |             | 1000         |           | 10     | 194               | 11.000 | - 1N   | 1.00  | 1.00              | 1111 | 110  | 411    | 1.14   | 4.91  | 0.50 | 441  | 1    |
|                    | h hoyana   |           |              |                   |             | 14,54        |           |        | 100               | 14.60  | 1.1.1  | 1.41  |                   | 0.00 | 4.17 | 18.841 | 1.46   | 100   | 8.07 | 1.6  | 1.4  |
|                    | 1.74/818   | +         |              |                   |             | 10.000       |           | -      | 2004              | 4.000  | 2.62   | 140   | 1.00              | 6.18 | 145  | 1.66   | . 6.0  | 100   | 8.14 | . 4  |      |
|                    | 1. Nyike   |           |              |                   |             | 11000        | · 1       | 200    | 204               | 142    | 1.24   | 14.4  | 1.16              | 4.18 | - 6  | 211    | 1.14   | 18.7  | 5.10 | -11  | _    |
|                    | 4 X0y84    | +         |              |                   |             | 18.88        |           | 200    | 201               | 3.5    | 18     | 300   | 1.8               | 4.0  | 380  | 1.4    | 111    | 101   | 3.14 | 140  |      |
|                    | 7.85984    |           |              |                   |             | 11111        |           |        | 194               | 14.76  | 402    | 4 10. | 1.29              | 4111 | - 6  | 122    | - 684  | 497   |      | 1.22 |      |
|                    | a hoyara   |           |              | é                 |             | 18.1         |           | 100    | 199               | 1.07   | -248   | 4.51  | 1.90              | 4.82 |      | 3160   | 1.54   | 440   | - 41 | 4.61 |      |
|                    | il Avylete |           | C            | C                 |             | - P.TL       |           | 400    |                   | 110    | 340    | +11   | 18                | 111  | 1.44 | 4.10   | 1.44   | 4.80  | 0.04 | 14   |      |
|                    | il hute    | 14        | · · · · ·    | · · · ·           |             | 26.88        | 1         | - 444  | 204               | 100    | 142    | 1.00  | 136               | 111  | 1.54 | 1040   | 8.44   | 142   | 1100 | 4.62 | _    |
|                    | 1 Barba    | 11        |              |                   |             | 27.91        |           | 1.000  | 504               | 101    | 14.0   | 100   | 1.34              | ADD. | - B  | 311    | 100    | 06    | 100  | 1435 | -    |
|                    | 17.01.00   | 10        |              |                   | 11          | 10.11        |           | 1.500  | 194               | 140    | -034   | 1.00  | 1.10              | 641  | 12   | 3.46   | 1.10   | 440   | 1.00 | 1.10 | -    |
|                    | 17.40484   | 10        | 1 5          | č                 |             | 14/19        |           | 1000   |                   | 4.80   | - 40   | 4.82  | 1.94              | 4.14 | 1.01 | 1.79   | 0.04   | 1.07  | 6.94 | 4:54 | -    |
|                    | in house   | 14        |              |                   | 14          | 10.04        |           | -      |                   | 116    | 1.0.44 | 4.81  | 4.00              | 1.01 | 142  | 1.00   |        | 4.000 | 0.64 | 1.00 | -    |
|                    | H. Joylea  | 1.6       |              |                   |             | 88.24        | 1         | Test 1 | 201               | 18.62  | 11.82  | 1.04  | - 1.00            | 1.67 | 10   | 111    | 1.24   | 1.00  | 6.7  | 4.2  | _    |
|                    | of Stands  | 14        |              |                   |             | - MART       |           | 146    | 504               | 101    | 1111   | 1.81  | 1.80              | 10   | 11   | 141    | 1.84   | 1.8   | 1.4  | 101  |      |
|                    | 1.0000     | 10        |              |                   | 11          | 10.27        |           | 1.000  | 191               | Hill   | 111    | 110   | 1.00              | - 64 | 100  | 1941   | 104    | 112   | 1017 | 131  |      |
|                    | th Aspena  | 10        |              |                   |             | 46.94        |           | 1.000  | 198               | 11.00  | 10.00  | 100   | 1.00              | 0.54 | 1000 | 200    | ~ G41  | 100   | 2.44 | 100  |      |
|                    | TO DOUBLE  | 14        |              |                   |             | 10.00        |           | 1      |                   | 1.00   |        | 1.00  | 1.44              | 14   | 4.0  | 0.001  | 1.44   | 1.00  | 1.64 | 100  | -    |

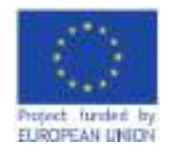

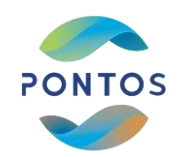

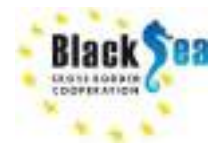

### Step 10: Export the parameters in .txt file

The parameters estimated from DSAS are:

- TRANSECT INTERSECT (data of the transect position)
- TRANSECT RATES (results of the Statistical Analysis for each transect)

Save the file as ".txt":

Table of Contents  $\rightarrow$  List by source  $\rightarrow$  transects\_intersects (right click)  $\rightarrow$  Data  $\rightarrow$  Export  $\rightarrow$  Save

| correction in       |                                                                                                    |                   | -    |     | -    |
|---------------------|----------------------------------------------------------------------------------------------------|-------------------|------|-----|------|
| And in 1            | Pena (Penia) M(\$565                                                                                                    |                   | - 10 | 0.0 | 5.5  |
| Increase            | at .                                                                                                    |                   |      |     | -    |
| 122300              |                                                                                                    |                   |      |     |      |
|                     |                                                                                                    |                   |      |     |      |
|                     |                                                                                                    |                   |      |     |      |
|                     |                                                                                                    |                   |      |     |      |
|                     |                                                                                                    |                   |      |     |      |
|                     |                                                                                                    |                   |      |     |      |
|                     |                                                                                                    |                   |      |     |      |
|                     |                                                                                                    |                   |      |     |      |
|                     |                                                                                                    |                   |      |     |      |
| tione               | fapor, Date L Intersect In                                                                                                    | ,                 |      |     | int. |
| Nome:               | Epot Data Meret In                                                                                                    |                   |      |     | ave. |
| tone<br>Let cripp   | Eport, Dapat, Marset In<br>Tracking                                                                                                    | f                 | -    |     |      |
| tone<br>Let cripp   | Fager, Dalpit, Interact II<br>Franklin,<br>Physical Research Constant<br>and 655 Table                                                                                                    | f<br>tagá týblag  | 10   | 0   | ave. |
| Kome<br>Date datapa | Esport, Dolpti, Internet, In<br>Text Rep.<br>Proc. Biol. Rev. Proc. Biol. Common<br>Micro Text Proc.<br>Proc. Biol. Common<br>Proc. Biol. Common<br>Proc. Biol | f<br>Laga týblicy |      | 0   | ave. |

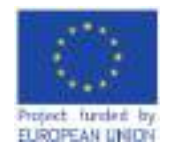

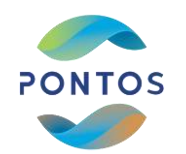

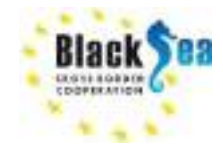

#### Step 11: Indicative Results – East Nestos Estuaries

|              | Value |       | Units  |
|--------------|-------|-------|--------|
| Average rate |       | -0.70 | m/year |
| max accretio |       | 1.93  | m/year |
| max erosion  |       | -3.78 | m/year |
| Average Erro |       | 0.35  | m      |

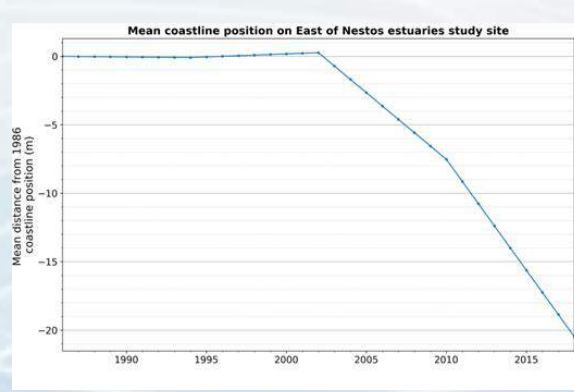

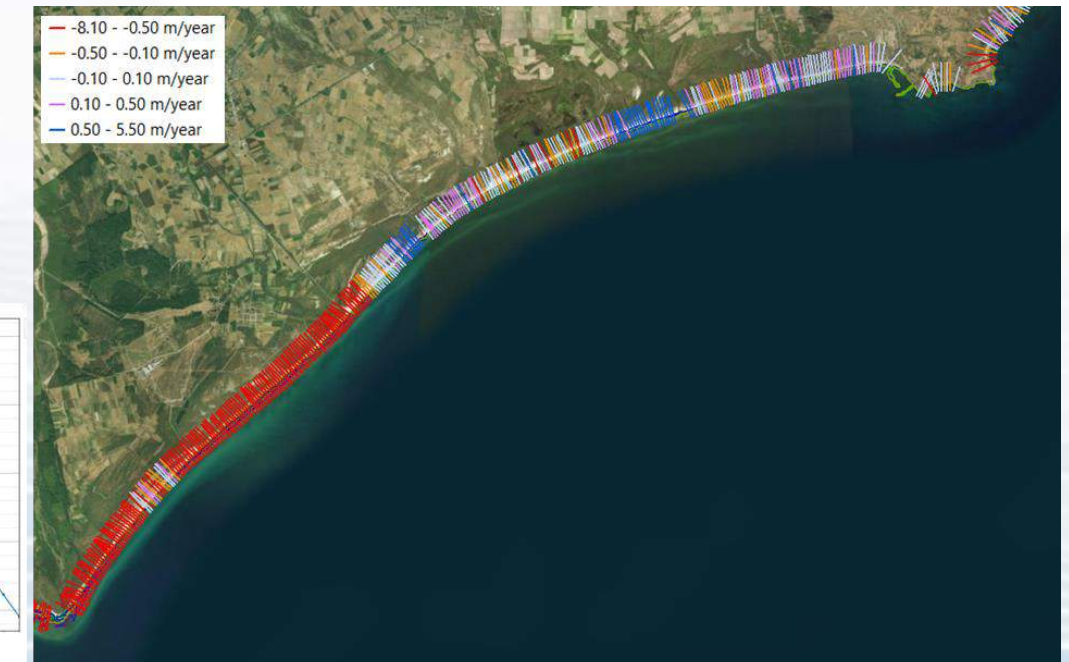

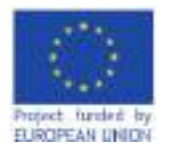

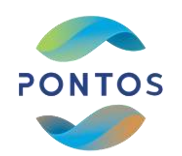

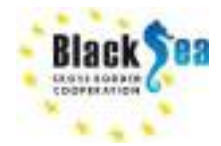

Joint Operational Programme Black Sea Basin 2014-2020 Copernicus Assisted Environmental Monitoring across the Black Sea Basin - PONTOS 2022

Joint Operational Programme Black Sea Basin 2014-2020 is co-financed by the European Union through the European Neighbourhood Instrument and by the participating countries: Armenia, Bulgaria, Georgia, Greece, Republic of Moldova, Romania, Turkey, and Ukraine.

This publication has been produced with the financial assistance of the European Union. The contents of this publication are the sole responsibility of Copernicus assisted environmental monitoring across the Black Sea Basin - PONTOS and can in no way be taken to reflect the views of the European Union.

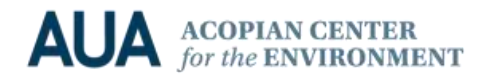

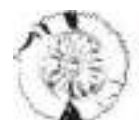

CERTH CENTRE FOR RESEARCH & TECHNOLOGY HELLAS

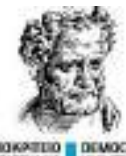

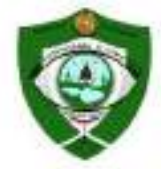

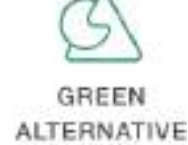

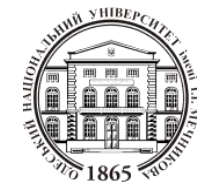